# OPERATION MANUAL CM25

SERIAL NUMBER FROM OCTOBER 2009 (1009) TO PRESENT

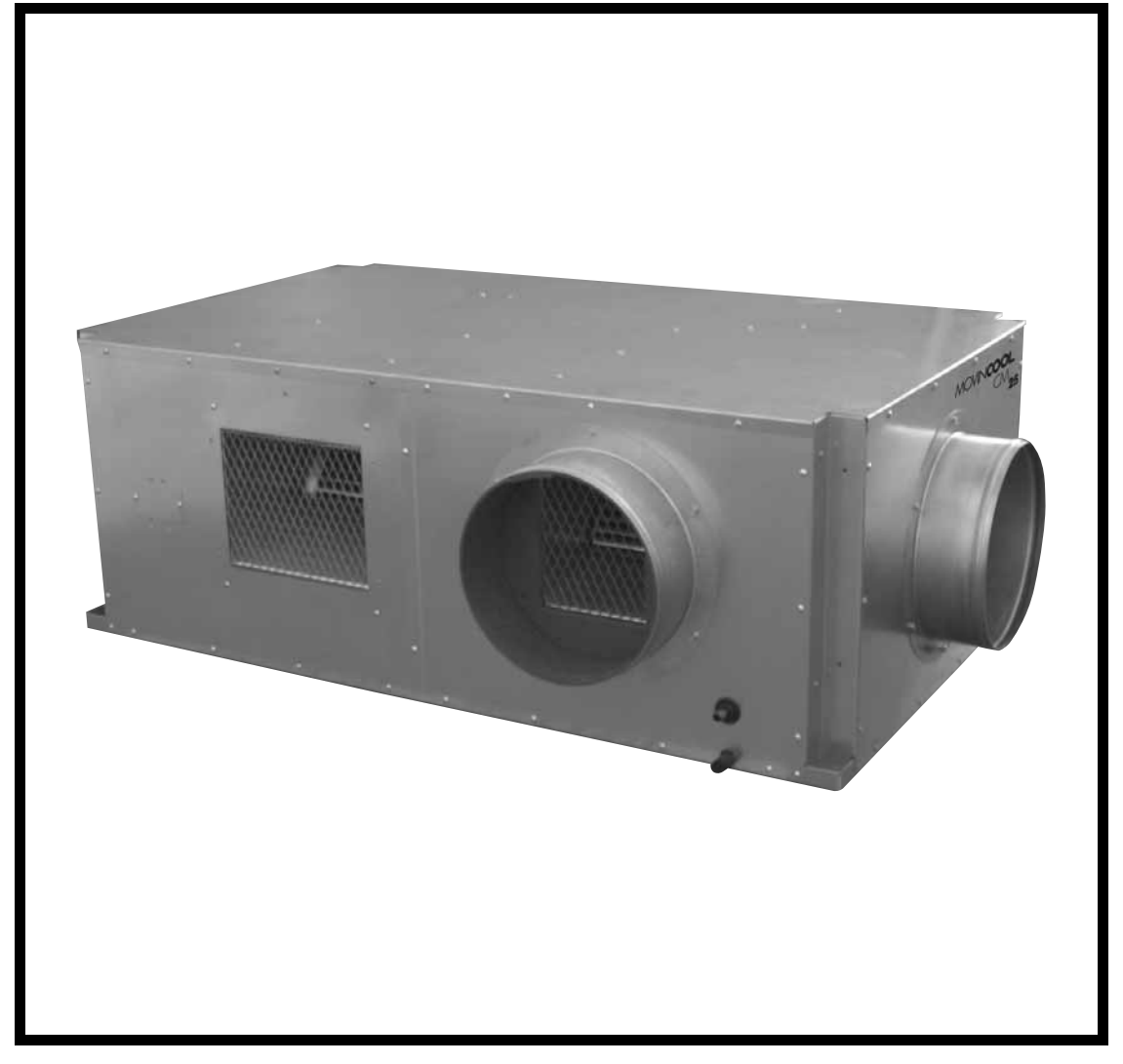

READ THIS MANUAL CAREFULLY FOR INSTRUCTIONS ON CORRECT INSTALLATION AND USAGE, AND READ ALL SAFEGUARDS.

> SECCIÓN EN ESPAÑOL SECTION EN FRANÇAIS AVAILABLE AT WWW.MOVINCOOL.COM

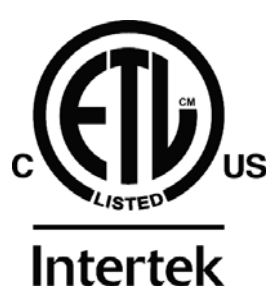

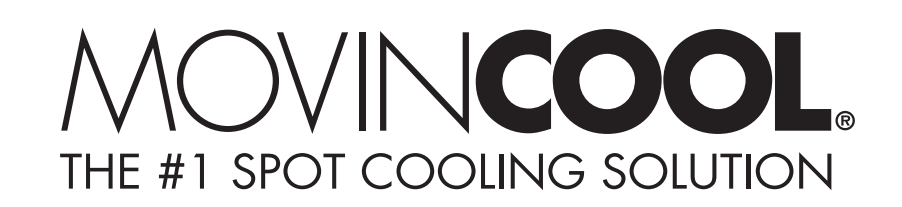

© 2009 DENSO SALES CALIFORNIA, INC. All rights reserved. This book may not be reproduced or copied, in whole or in part, without the written permission of the publisher. DENSO SALES CALIFORNIA, INC. reserves the right to make changes without prior notice. MovinCool is a registered trademark of DENSO Corporation.

# OPERATION MANUAL CM25

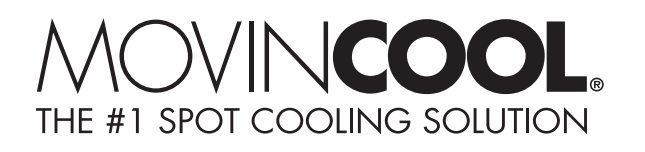

## **Table of Contents**

| FOREWORD                                            | 6    |
|-----------------------------------------------------|------|
|                                                     | 0    |
| GENERAL WARNINGS & CAUTIONS                         | 6    |
| UNPACKING                                           | 7    |
| INVENTORY                                           | 8    |
| INSTALLATION                                        | 9    |
| Unit Overview                                       | 9    |
| Clearance Requirement                               | . 10 |
| Mounting CM25 to Roof Structure                     | . 11 |
| Drain Hose Connection                               | . 16 |
| Packing Attachment                                  | . 17 |
| Ducting With Typical Drop Ceiling                   | . 18 |
| Condenser Duct Installation (Optional)              | . 19 |
| Power Supply and Field Wiring Connection            | . 20 |
| DIP Switch Configuration and Setting                | . 22 |
| Supplied Wall Mounted Controller Connection         | . 24 |
| Field-Supplied Millivolt Wall Thermostat Connection | . 29 |
| Warning Signal Connection (Output Signal)           | . 32 |
| Fire Alarm Connection (Input Signal)                | . 34 |
| FEATURES OF WALL MOUNTED CONTROLLER                 | . 36 |
| FEATURES OF CM25                                    | . 37 |
| OPERATION (Wall Mounted Controller ONLY)            | . 38 |
| Controller Panel                                    | . 38 |
| Standby Mode                                        | . 41 |
| Set Clock                                           | . 41 |
| Operate in COOL Mode                                | . 42 |
| Operate in FAN ONLY Mode                            | . 43 |
| Change Mode                                         | . 43 |
| Change Temperature Scale                            | . 43 |
| Keypad Lock                                         | . 43 |
| Program Feature                                     | . 43 |
| Program Setting                                     | . 44 |
| Select Program Sequence Number                      | . 45 |
| Set Start Time and Operation Mode                   | . 45 |
| Set Stop Time                                       | . 46 |
| Exit Program Mode                                   | . 46 |
| View Program                                        | . 46 |
| Edit Program                                        | . 47 |
| Delete Program                                      | . 47 |
|                                                     |      |

| Program Plan Sheet                     |    |
|----------------------------------------|----|
| SELF-DIAGNOSTIC CODES & BUZZER PATTERN |    |
| Self-Diagnostic Codes                  |    |
| Table of Self-Diagnostic Codes         |    |
| Buzzer Pattern                         |    |
| DAILY INSPECTION & MAINTENANCE         | 51 |
| Cleaning Air Filters                   | 51 |
| Cleaning Condenser Air Intake          | 51 |
| Ground Fault Breaker Testing           | 51 |
| TROUBLESHOOTING                        |    |
| TECHNICAL SPECIFICATIONS               |    |
|                                        |    |

# FOREWORD

Congratulations on purchasing the MovinCool air conditioner. This manual explains how to assemble, install and operate the MovinCool CM25 air conditioning unit. Please read this operation manual thoroughly to familiarize yourself with the features of the unit and to ensure years of reliable operation.

You may also find it useful to keep this operation manual on hand for reference. Components and/or procedures are subject to change without prior notice.

#### **Definition of Terms**

- WARNING: Describes precautions that should be observed in order to prevent injury to the user during installation or unit operation.
- CAUTION: Describes precautions that should be observed in order to prevent damage to the unit or its components, which may occur during installation or unit operation if sufficient care is not taken.

Note: Provides additional information that facilitates installation or unit operation.

## **GENERAL WARNINGS & CAUTIONS**

- 1. All electrical work should only be performed by qualified electrical personnel. Repair to electrical components by non-certified technicians may result in personal injury and/or damage to the unit. All electrical components replaced must be genuine MovinCool parts, purchased from an authorized reseller.
- 2. Installation should be conducted by qualified technician only. DENSO and DENSO affiliate are not responsible for injuries and/or damages caused by improper installation.
- 3. Do not place water or any other liquid on the unit. This can cause damage to the unit and increase the risk of electrical shock.
- 4. Do not sit or stand on the unit.
- 5. Do not place hands or any object in the cool air outlet or exhaust duct. Touching the fan, which is rotating at a high speed, is very hazardous.

## UNPACKING

Remove the package as shown below.

Note: The unit can be installed while the unit is on the pallet. (See "Mounting CM25 to Roof Structure" on page 11 to 13.)

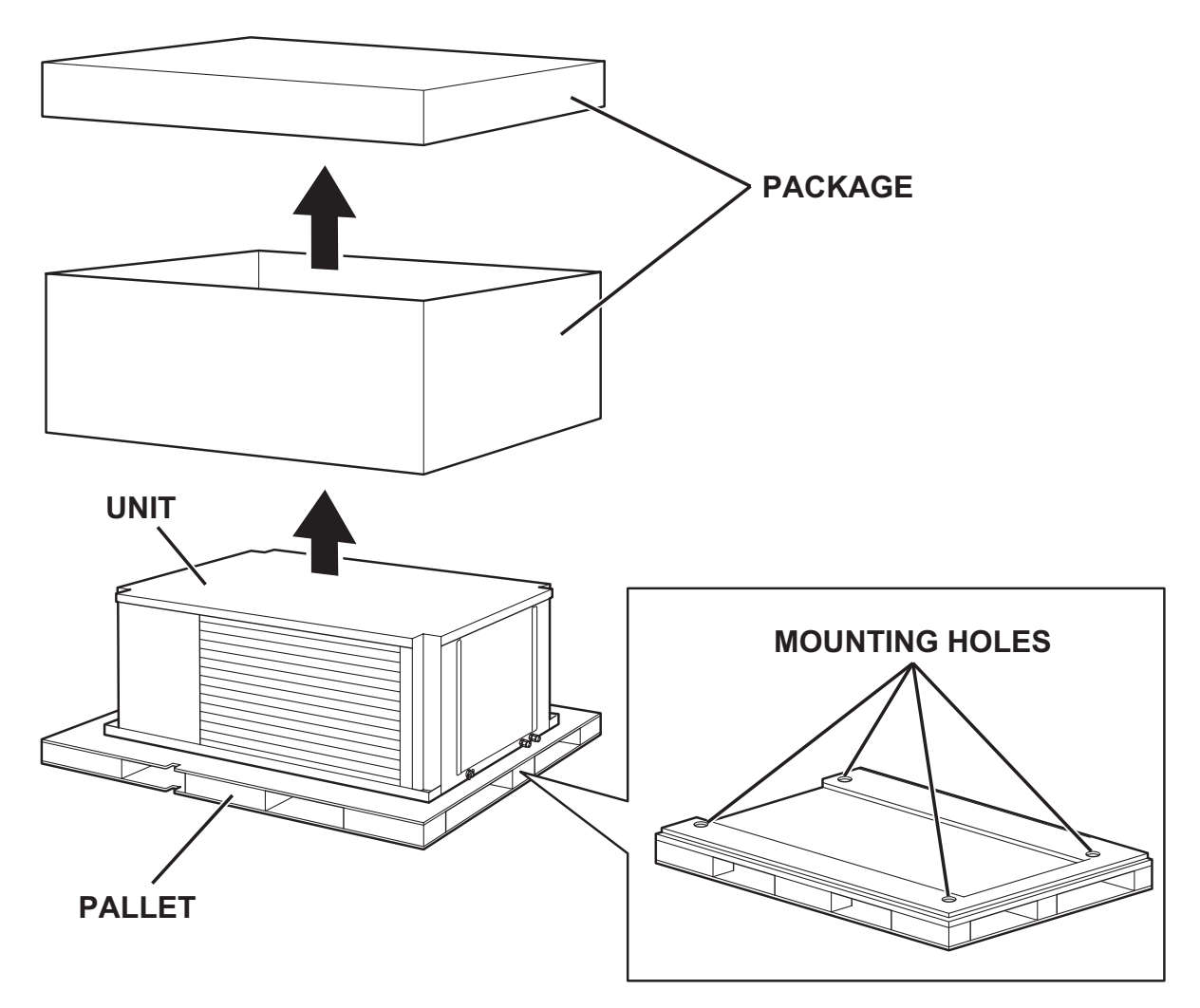

# INVENTORY

After unpacking your MovinCool unit, please check to make sure you have the following items:

- 1. CM25 MovinCool Unit (1)
- 2. Operation Manual/Product Registration (1)
- 3. Clip (1)
- 4. Packing (1)

- 5. Vibration Isolator (4)
- 6. Wall Mounted Controller (1)
- 7. Shield Wire (1)
- 8. Screw (4)

Note: If any of these items were not included in the box or appear damaged, please contact your MovinCool reseller for replacement.

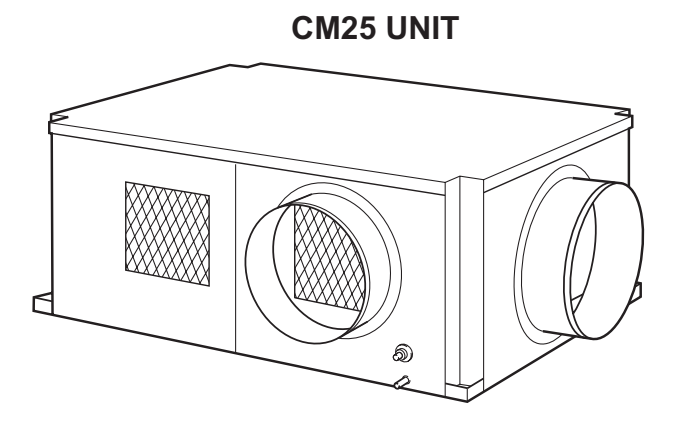

#### WALL MOUNTED CONTROLLER

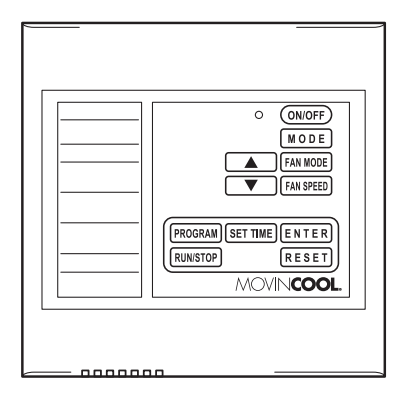

#### SCREW FOR WALL MOUNTED CONTROLLER

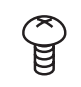

#### OPERATION MANUAL / PRODUCT REGISTRATION

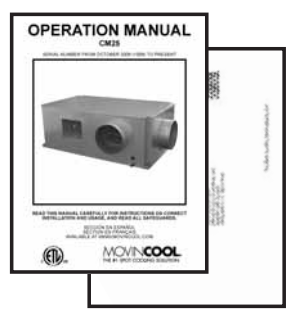

PACKING (1.8 x 43.9 x 0.2 in)

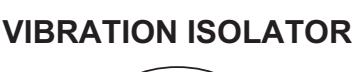

CLIP

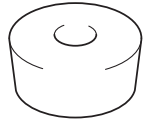

#### SHIELD WIRE FOR WALL MOUNTED CONTROLLER (12 ft)

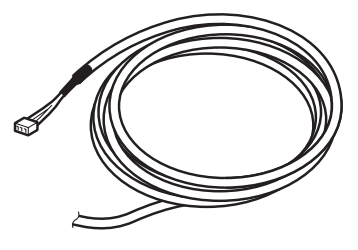

# INSTALLATION

### **Unit Overview**

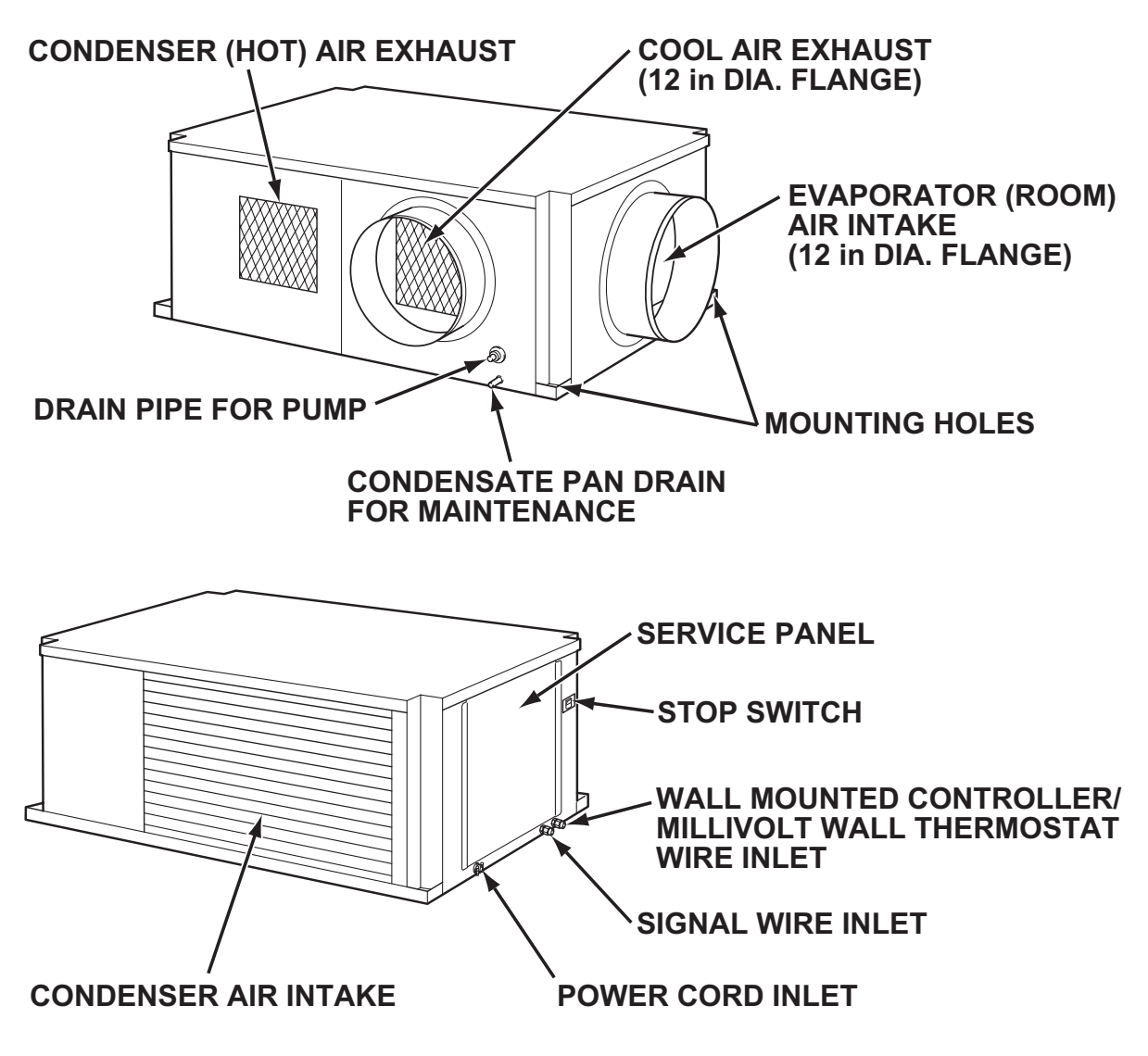

WARNING: Remove protective cardboard from condenser air intake after installation.

#### **Clearance Requirement**

All dimensions are in inches. Unit Weight: 310 lb (140 kg)

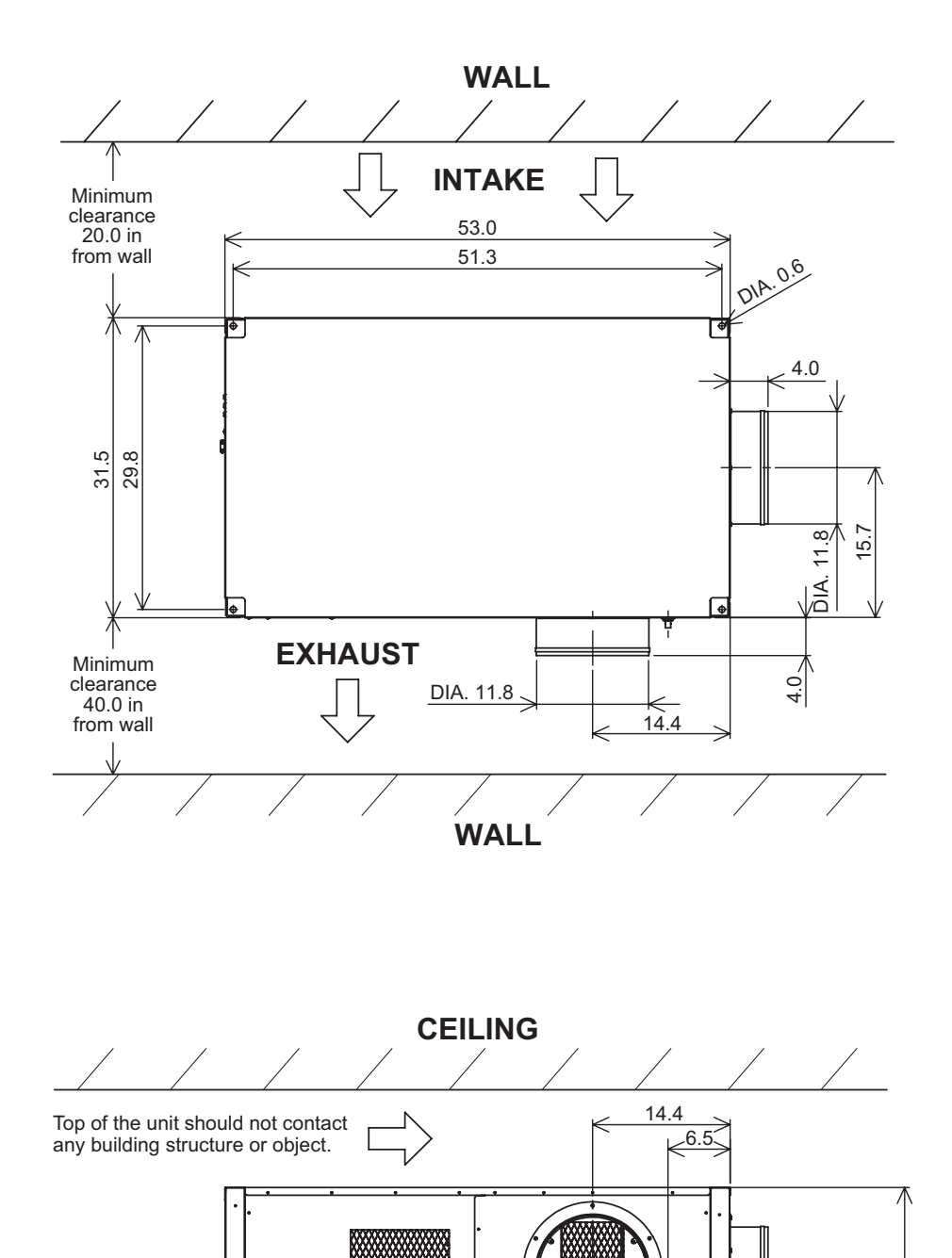

20.

0.6

#### **Mounting CM25 to Roof Structure**

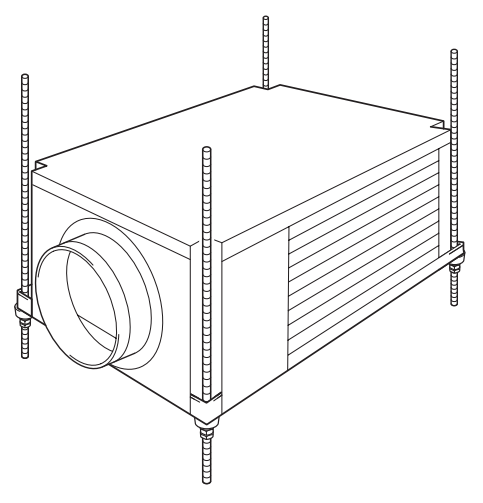

Be sure to securely anchor the top ends of the suspension rods. Make sure all nuts are tight. Be sure to follow all applicable codes.

The unit is usually mounted above the ceiling and must be securely mounted to the roof structure. The ceiling support of the existing building may require reinforcements.

WARNING: Be sure that the supporting roof structure is capable of supporting the weight of the unit, mounting hardware and the accessories. Roof structure should be capable to support four times of total weight or more. Unit weight is 310 lb (140 kg).

The recommended clearance between ceiling grids and building structural member is the unit height plus 3.0 inch (76 mm).

All mounting hardware except vibration isolators is field supplied. Use the following hardware.

| Hardware (Quantity)         | Size                                          |
|-----------------------------|-----------------------------------------------|
| Threaded suspension rod (4) | 1/2 in (Min. 310 lb (140 kg) load capability) |
| Nut (12)                    | 1⁄2 in                                        |
| Washer (4)                  | 1⁄2 in                                        |

#### **Example of Mounting with Pallet**

- 1. Install four (4) suspension rods by suspending them from suitable building structure members. Locate the rods so that they will align with four mounting holes that are part of the unit base. Make sure to securely anchor the top ends of the suspension rods and tighten all nuts.
- 2. Insert four (4) nuts (top) to the suspension rods before mounting the unit (12.0 inch minimum height from the bottom end of the suspension rods).

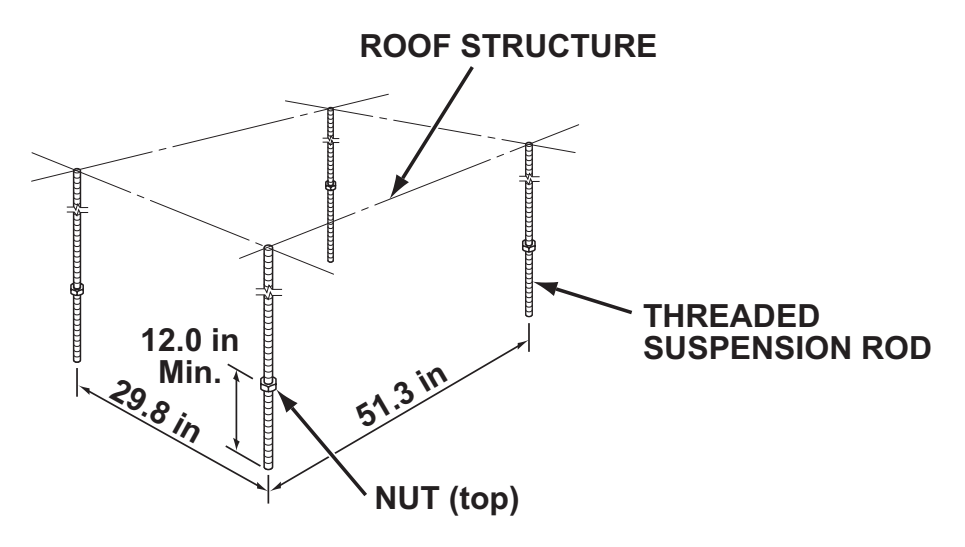

3. Locate the rods so that they will align with four mounting holes. Enter the lifts into pallet openings. Slowly lift up the unit with the pallet.

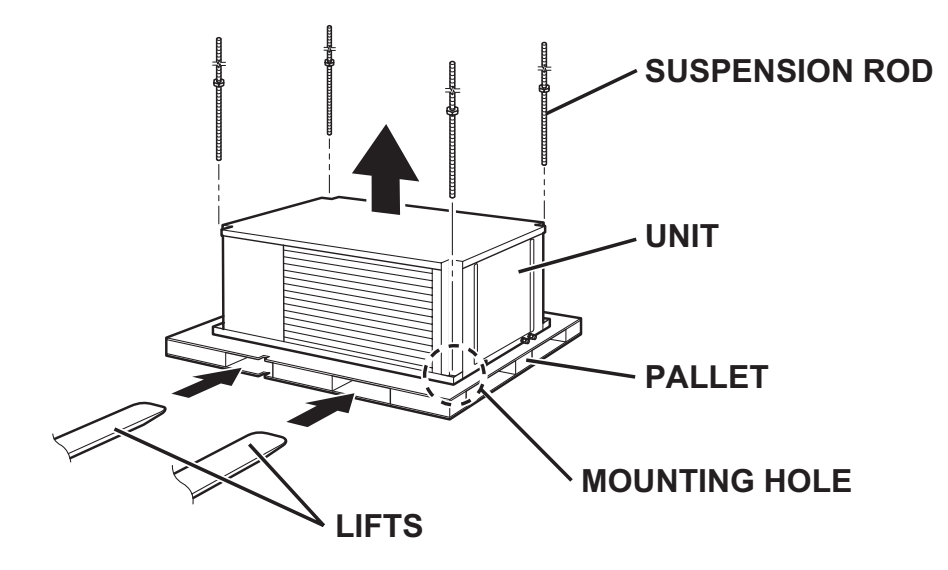

#### **Example of Mounting with Pallet**

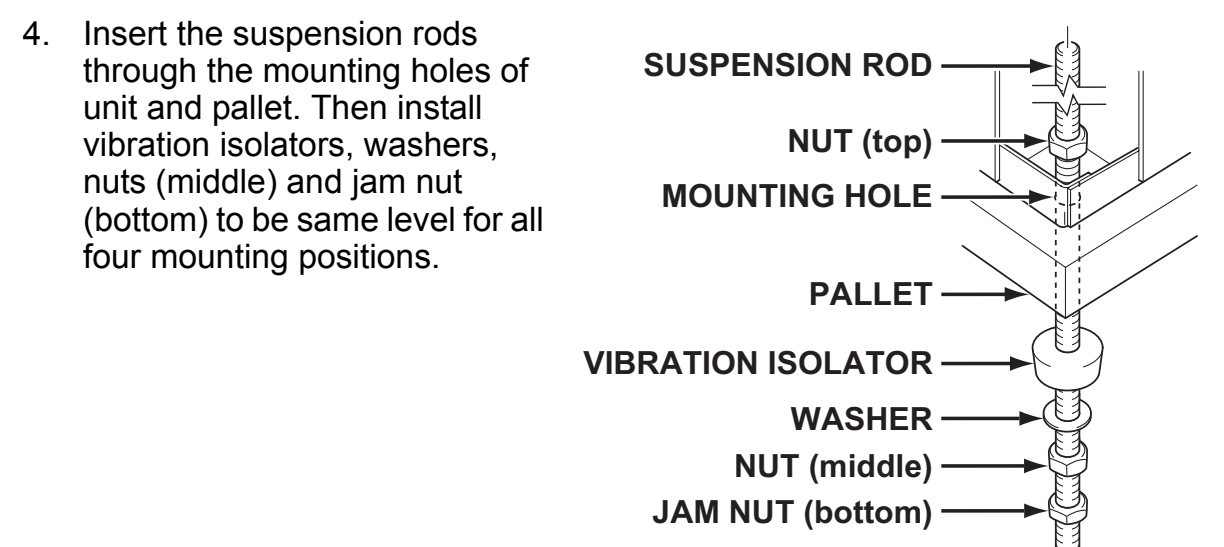

5. Slowly lower the pallet with the lifts.

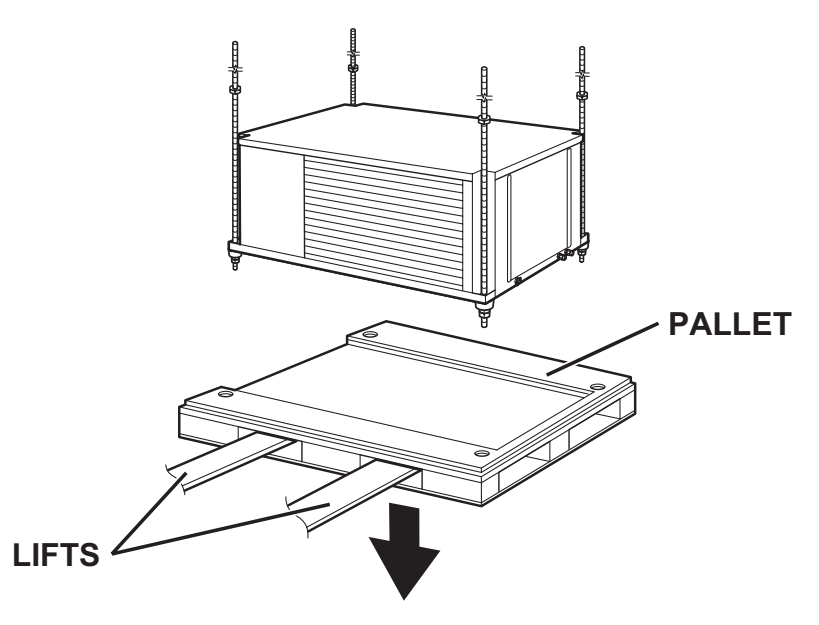

Make sure the unit is level.
 Level must be less than 2° incline.
 If the unit is not level, align the nut (middle) to level.

# CAUTION: If level is more than 2° incline, condensation water leakage may occur.

- Tighten the jam nut (bottom). Tightening torque for jam nut: Approx. 3.02 ft•lbf (4.1 N•m)
- 8. Tighten the nut (top) by hand until it is secured against the base frame.

#### **Example of Mounting without Pallet**

- 1. Install four (4) suspension rods by suspending them from suitable building structure members. Locate the rods so that they will align with four mounting holes that are part of the unit base. Make sure to securely anchor the top ends of the suspension rods and tighten all nuts.
- 2. Insert four (4) nuts (top) to the suspension rods before mounting the unit (12.0 inch minimum height from the bottom end of the suspension rods).

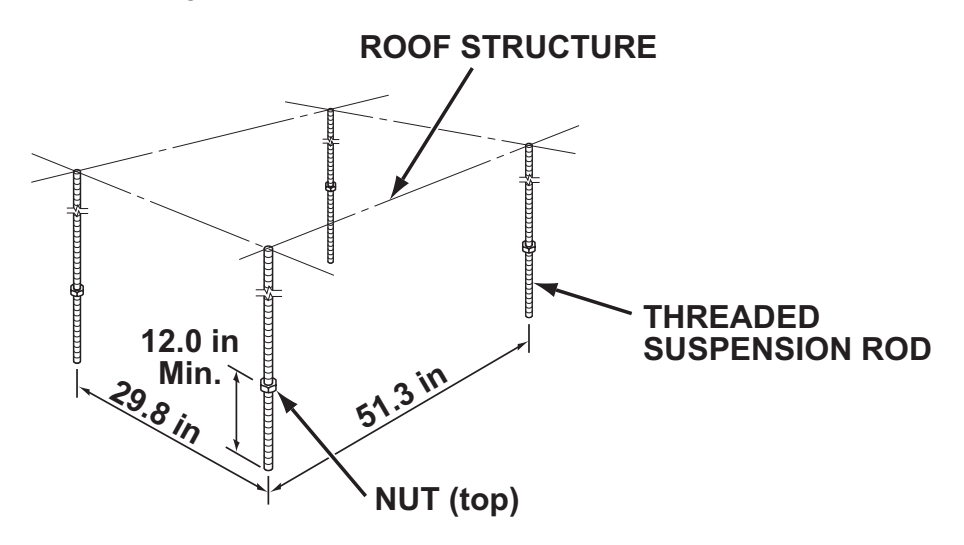

3. Locate the rods so that they will align with four mounting holes. Slide the unit from the pallet onto the lifts. Slowly lift up the unit.

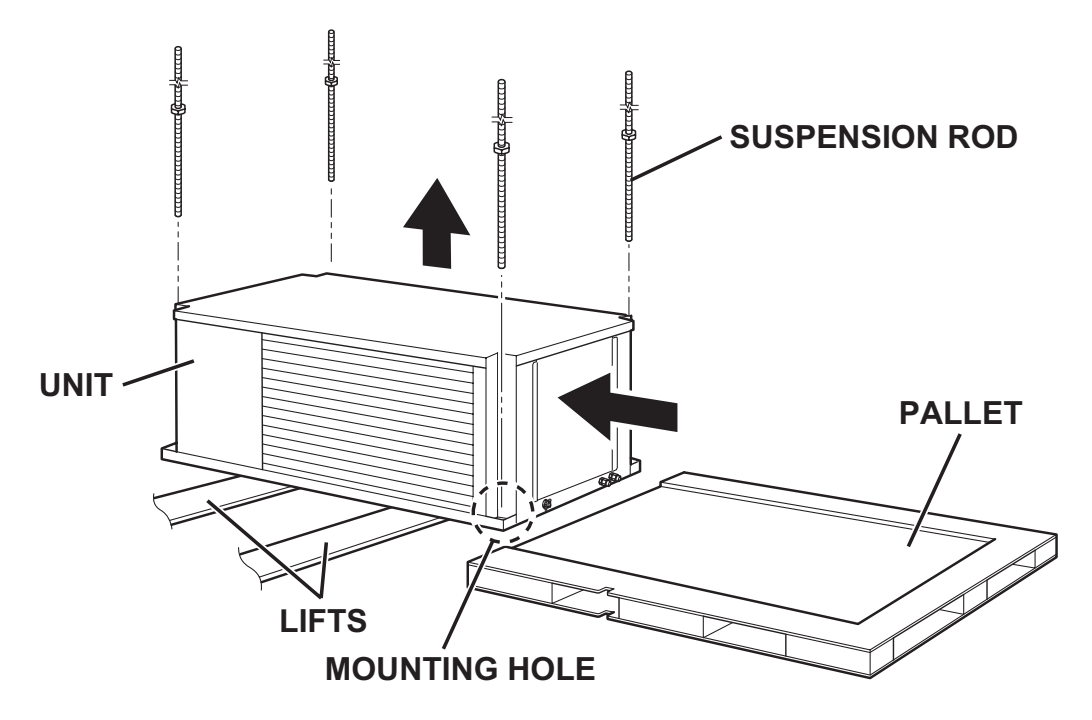

#### **Example of Mounting without Pallet**

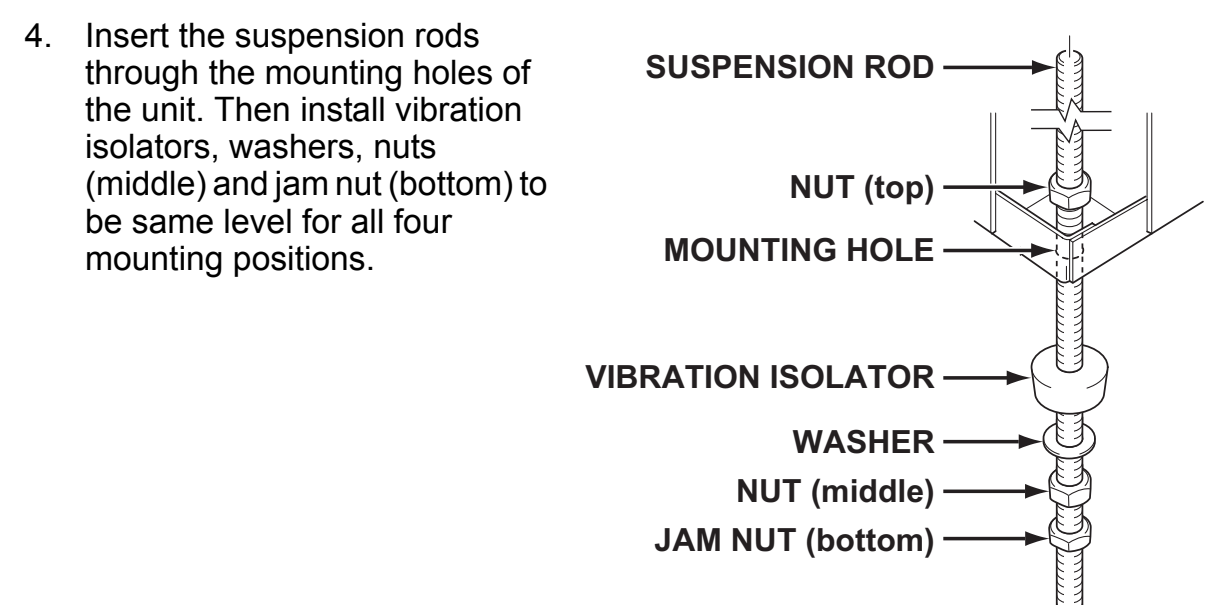

- 5. Slowly lower the lifts.
- 6. Make sure the unit is level. Level must be less than 2° incline. If the unit is not level, align the nut (middle) to level.

# CAUTION: If level is more than 2° incline, condensation water leakage may occur.

- Tighten the jam nut (bottom). Tightening torque for jam nut: Approx. 3.02 ft•lbf (4.1 N•m)
- 8. Tighten the nut (top) by hand until it is secured against the base frame.

## **Drain Hose Connection**

The CM25 is equipped with an internal condensation removal pump with maximum head lift of 4 feet (1.2 m).

 Use the provided 1/2 inch (13 mm) male connection on the unit for the evaporator coil condensate drain. The drain line must be located so it will not be exposed to freezing temperatures. The drain should be the full size of the drain connection. (Connect the drain hose to the condensation drain or the janitor closet.)

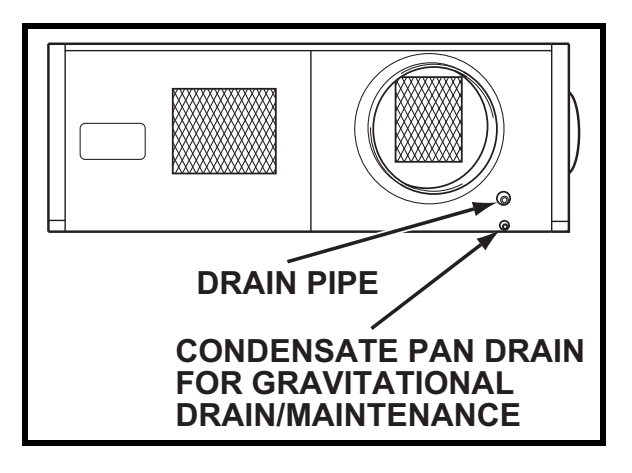

2. PVC tubing (1/2 inch (13 mm) for ID, 5/8 inch (16 mm) for OD) is required for the drain. Insulate the drain hose. Condensation may occur during humid conditions.

Note: PVC tubing and insulation material are field supplied.

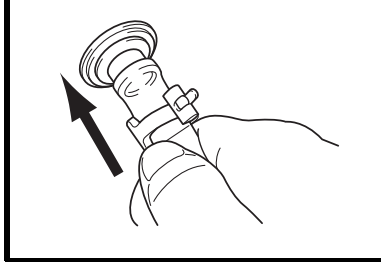

1. Plug in the 1/2 inch (13 mm) drain hose with the supplied clip into the drain pipe. Make sure the hose is all the way in and flush with the grommet.

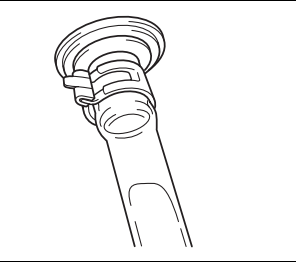

2. Position the clip to the top of the drain pipe near the unit as shown.

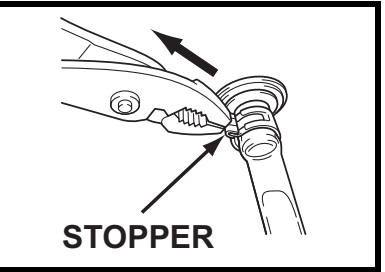

3. Pull out the stopper and secure hose. Make sure there are no kinks or bends. When using the gravity drain, make sure the hose is connected as a decline.

Note: Do not use more than 4 feet (1.2 m) of drain hose vertically. This is maximum lift of the condensation pump.

3. To insure proper drainage, locate the drain hose to the highest vertical position, no more than 4 feet (1.2 m) high, and run the hose to the drain on a downward slope at a minimum rate of 1/4 inch (6 mm) per foot.

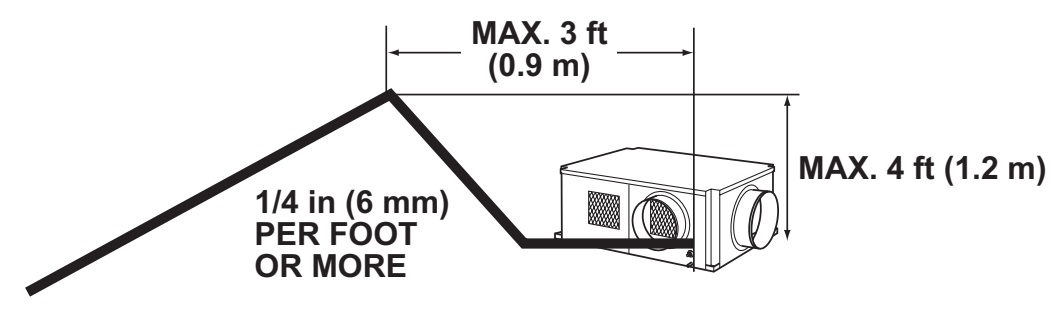

## **INSTALLATION (cont.)** Drain Hose Connection (cont.)

#### Check following items:

- No kinks or bends on the drain hose
- No trap in the drain hose
- The end of the drain hose should be highter than the water level at the drain
- No dripping from the drain hose at the clamping area
- When uninstalling the unit, empty the drain pan by draining out the water through the condensate pan drain pipe.

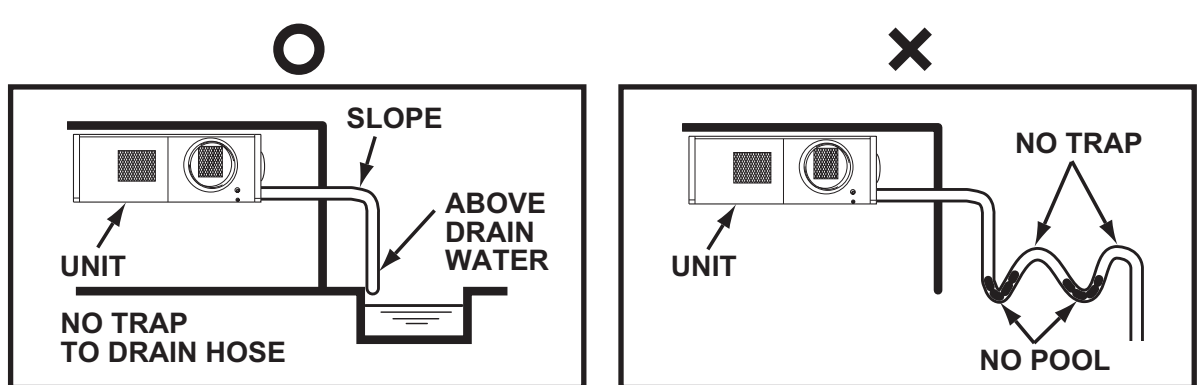

AUTION: For the gravitational drain, make sure that DIP switch #2 of DSW3 on the relay board is set to the ON position (see "DIP Switch Configuration and Setting" on page 22). The condensate water will drain out from the drain pipe of the condensate pan.

## **Packing Attachment**

Apply the provided packing to the cool air exhaust to prevent condensation in high humidity environments.

Remove the liner on the packing and attach the packing to cover the edge of the duct flange to avoid cool air leaking through the gap.

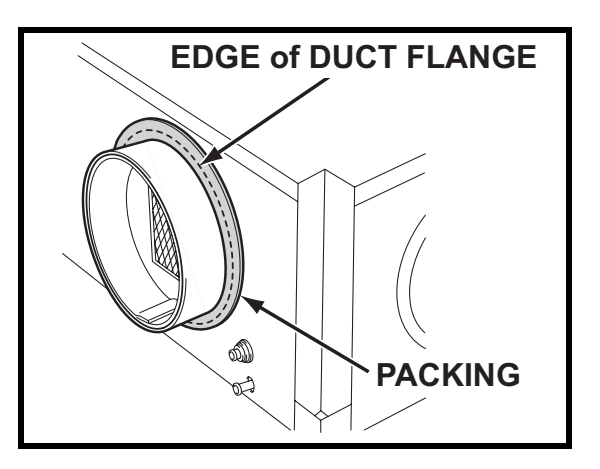

## **Ducting With Typical Drop Ceiling**

All hardware is field supplied.

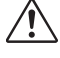

CAUTION: Do not operate the unit without the filter installed on the return air grill.

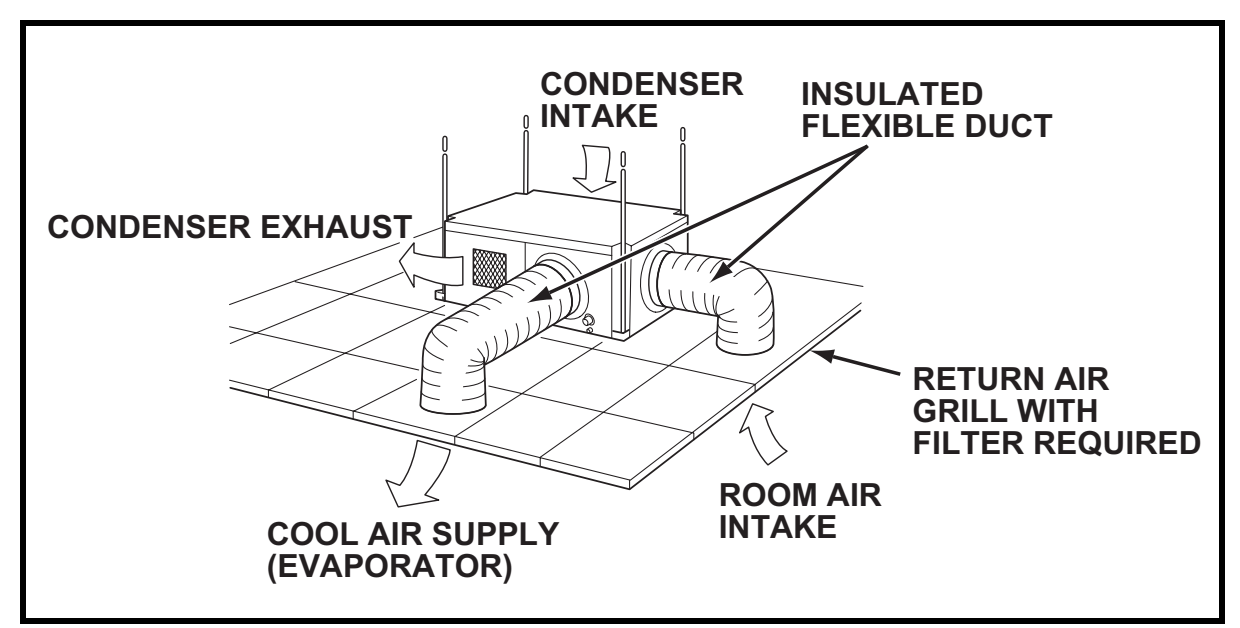

Use a 12 inch diameter insulated duct with low friction and air resistance. 1.

The duct should be bent in a large radius. If the bending radius is less than 15.0 inch (381 mm), then use vanes or guides to reduce air resistance.

Make sure the ducts are secured in order to absorb vibration from the unit. 2.

Avoid sharp bending on the duct and have air ducts travel in a straight line for improved performance.

Field supplied hardware requires:

- Insulated 12 inch diameter flexible ducts
- Return air grill with 12 inch flange and filter for the room air intake
- Diffuser with 12 inch flange for the cool air outlet

Refer to the maximum static pressure of "Technical Specifications" on page 58.

### **Condenser Duct Installation (Optional)**

Condenser intake and exhaust ducts can be installed to exchange outdoor air.

#### ▲ CAUTION:

- 1. Louver must be installed to avoid infiltration of strong wind or rain from outdoor.
- 2. Condenser intake and exhaust ducts must be installed at level lower than the unit to avoid water flowing into the unit (cause of water leakage or unit problem).

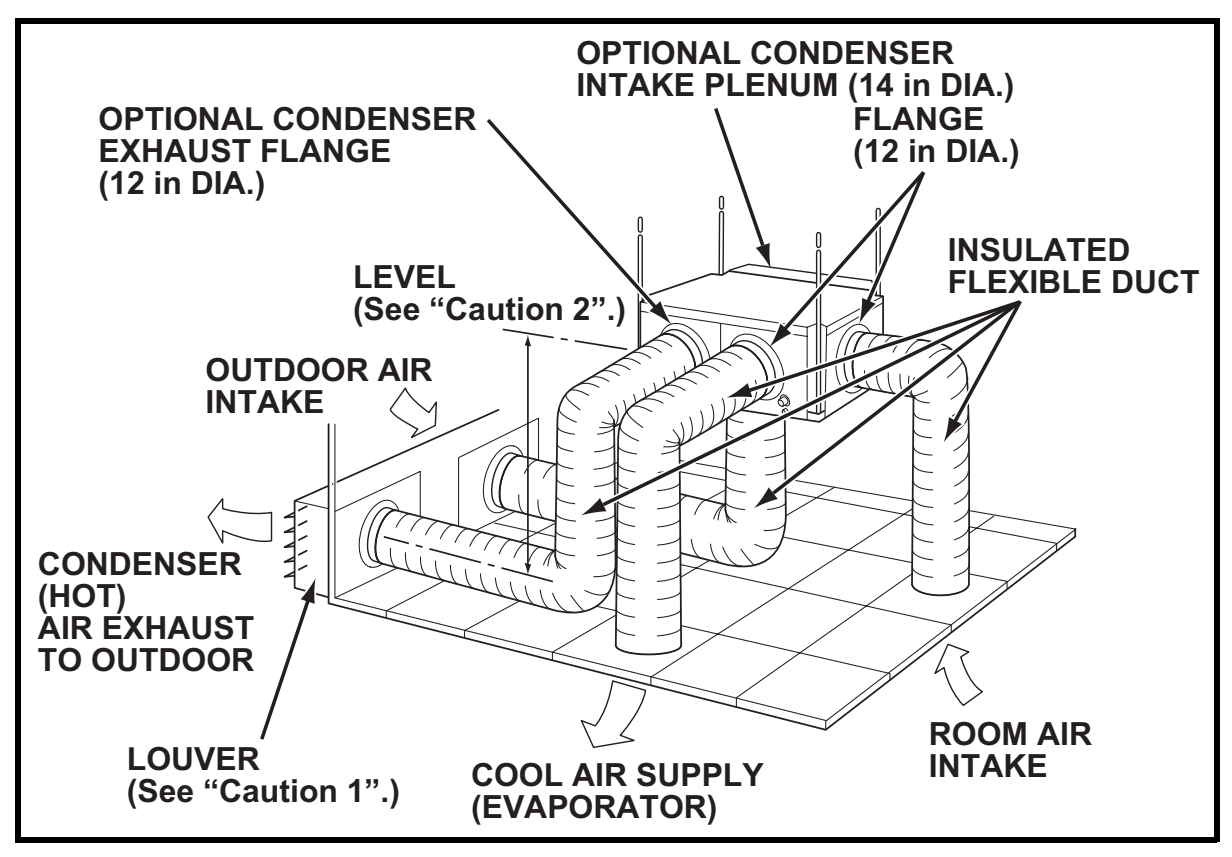

- 1. Use a 12 inch diameter insulated duct with low friction and air resistance. The duct should be bent in a large radius. If the bending radius is less than 15.0 inch (381 mm), use vanes or guides to reduce air resistance.
- 2. Make sure the ducts are secured in order to absorb vibration from the unit. Avoid sharp bending on the duct and have air ducts travel in a straight line for improved performance.

Field supplied hardware requires:

- Insulated 12 inch diameter flexible ducts
- · Louver for condenser intake and exhaust

Refer to the condenser external static pressure of "Technical Specifications" on page 58.

## **Power Supply and Field Wiring Connection**

#### **WARNING**:

- 1. All electrical work should only be performed by qualified personnel. Repair to electrical components by non-certified technicians may result in personal injury and/or damage to the unit.
- 2. Disconnect power before any electrical installation.

#### **Power Supply**

- The unit requires a single-phase, 208/230 V, 60 Hz power supply to operate.
- The power supply should be a dedicated single outlet circuit with a UL approved short-circuit and ground fault protective breaker with a fuse size of 20 A maximum.
- Securely tighten each terminal.

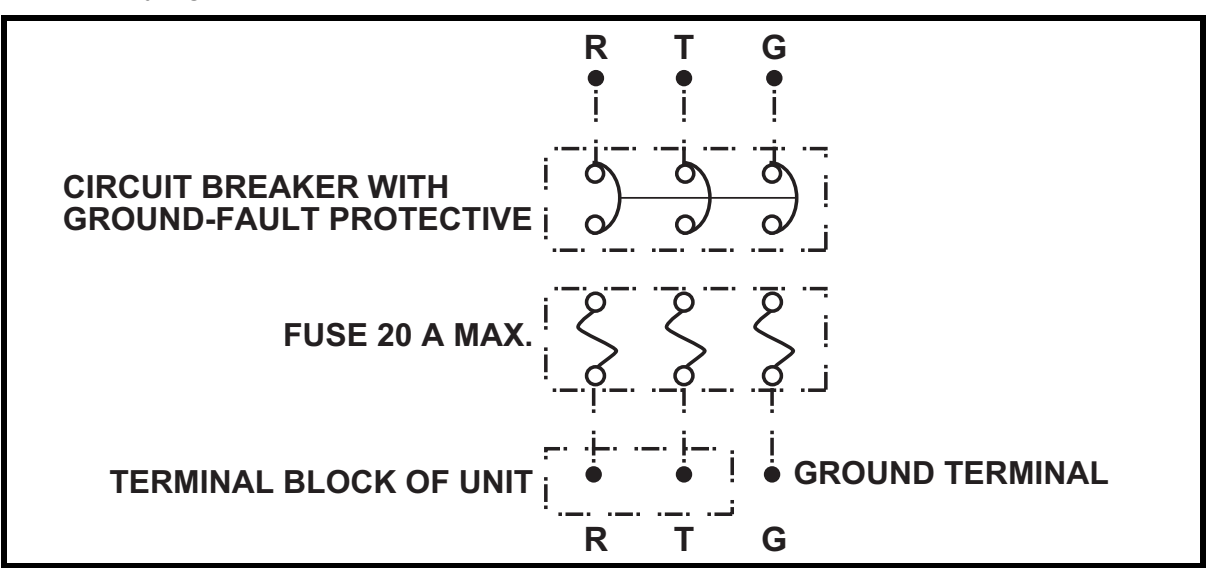

AUTION: Use a specified 20 A fuse. Do not use wiring, copper wire or soldering instead of the fuse. The use of non-specified fuses can cause machine failure or fire.

## **INSTALLATION (cont.)** Power Supply and Field Wiring Connection (cont.)

#### **Field Wiring Connection**

The following are recommended wire sizes and electrical ratings:

- Cord Type: SJT (3 wires) or equivalent
- Wire Gauge: 12 AWG
- Voltage Rating: 300 V minimum
- Heat Resistance: 221 °F (105 °C)

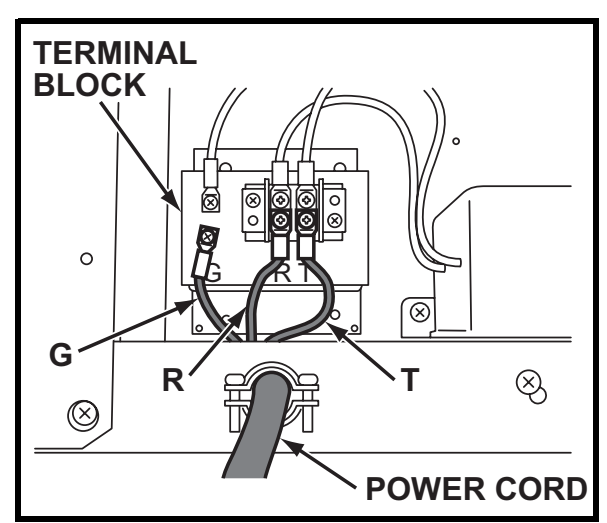

- 1. Loosen the bottom screw (1).
- 2. Remove nine (9) screws from the service panel on left side of the unit.

Tightening torque for screw: Approx. 1.10 ft•lbf (1.5 N•m)

3. Remove the service panel.

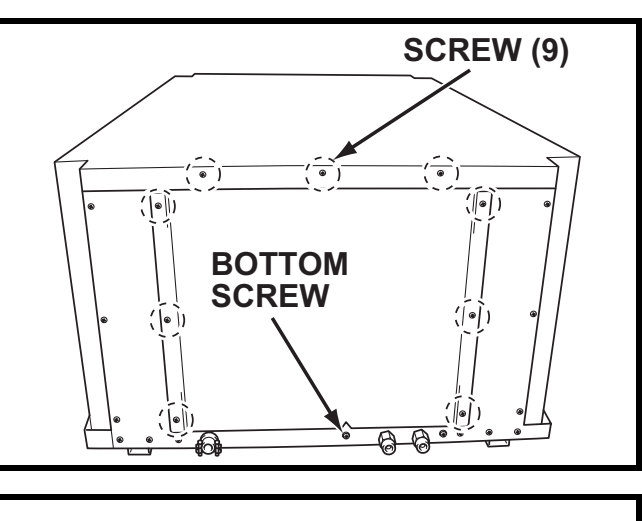

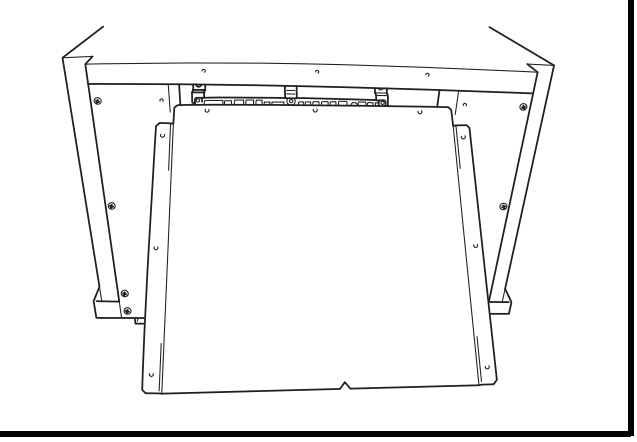

## **INSTALLATION (cont.)** Power Supply and Field Wiring Connection (cont.)

- 4. Route power cord wires through the power cord inlet located below service panel.
- 5. Connect the line wire ("R" and "T") to the terminal block. Tighten screw at about 0.96 ft•lbf (1.3 N•m) torque.
- 6. Connect the ground wire ("G") to the terminal block. Tighten screw at about 0.96 ft•lbf (1.3 N•m) torque.

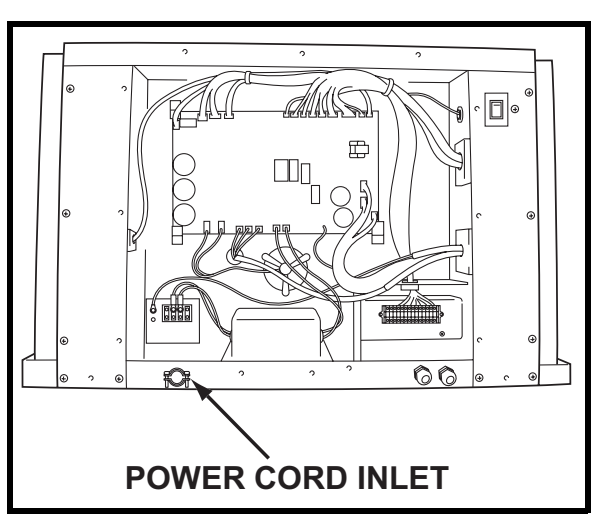

## **DIP Switch Configuration and Setting**

The controller of the unit is equipped with DIP switches, which default in the OFF position. The DIP switch can be set to configure the following functions.

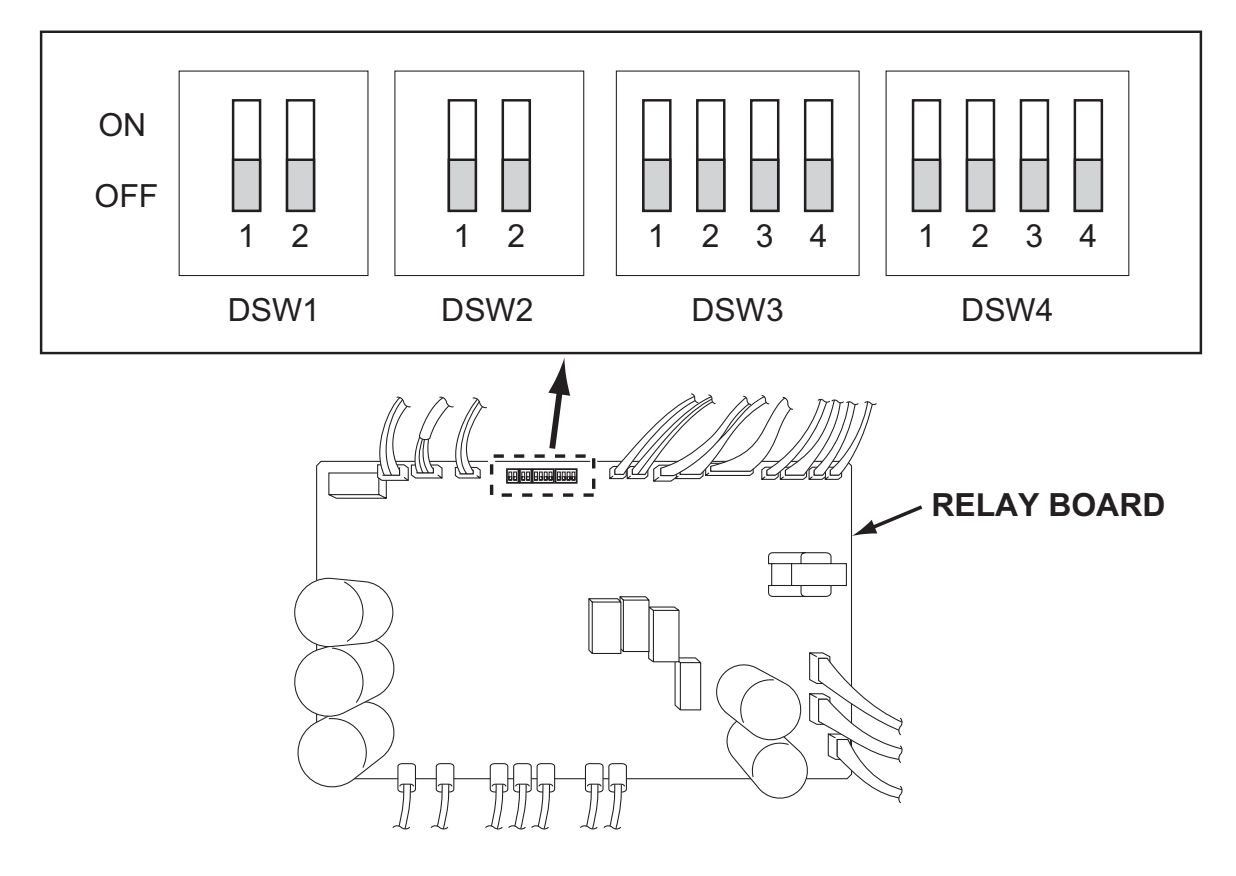

## **INSTALLATION (cont.)** DIP Switch Configuration and Setting (cont.)

| Switch<br>Name | Switch<br>Number |     | Function                                                                                       |  |  |  |  |
|----------------|------------------|-----|------------------------------------------------------------------------------------------------|--|--|--|--|
|                |                  | ON  | Enables the millivolt wall thermostat.                                                         |  |  |  |  |
| 50144          | 1                | OFF | Enables the wall mounted controller.                                                           |  |  |  |  |
| DSWI           |                  | ON  | Notice                                                                                         |  |  |  |  |
|                | 2                | OFF |                                                                                                |  |  |  |  |
|                | 1                | ON  | Initializes setting of the condenser and evaporator fan motors after replacing the fan motors. |  |  |  |  |
| DSW2           |                  | OFF | Set to OFF when the motor replacement is completed.                                            |  |  |  |  |
|                | 2                | ON  | No function                                                                                    |  |  |  |  |
|                | 2                | OFF |                                                                                                |  |  |  |  |
|                | 1                | ON  | Enters the test mode.                                                                          |  |  |  |  |
|                | I                | OFF | Exits the test mode.                                                                           |  |  |  |  |
|                | 2                | ON  | Disables the internal condensation removal pump.                                               |  |  |  |  |
|                |                  | OFF | Enables the internal condensation removal pump.                                                |  |  |  |  |
| 03003          | 3                | ON  | No function                                                                                    |  |  |  |  |
|                |                  | OFF |                                                                                                |  |  |  |  |
|                | Α                | ON  | No function                                                                                    |  |  |  |  |
|                | 4                | OFF |                                                                                                |  |  |  |  |
|                | 1                | ON  |                                                                                                |  |  |  |  |
|                | 1                | OFF |                                                                                                |  |  |  |  |
|                | 2                | ON  |                                                                                                |  |  |  |  |
|                | 2                | OFF | No function                                                                                    |  |  |  |  |
| 0304           | 2                | ON  |                                                                                                |  |  |  |  |
|                | 5                | OFF |                                                                                                |  |  |  |  |
|                |                  | ON  |                                                                                                |  |  |  |  |
|                | 4                | OFF |                                                                                                |  |  |  |  |

### **Supplied Wall Mounted Controller Connection**

Set up the wall mounted controller without power connection on the unit. Otherwise, the wall mounted controller set up will not be completed.

#### WARNING:

- 1. All electrical work should only be performed by qualified personnel. Repair to electrical components by non-certified technicians may result in personal injury and/or damage to the unit.
- 2. Disconnect power before any electrical installation.
- 1. Push the stopper located at the bottom of the controller. Then remove the front cover.

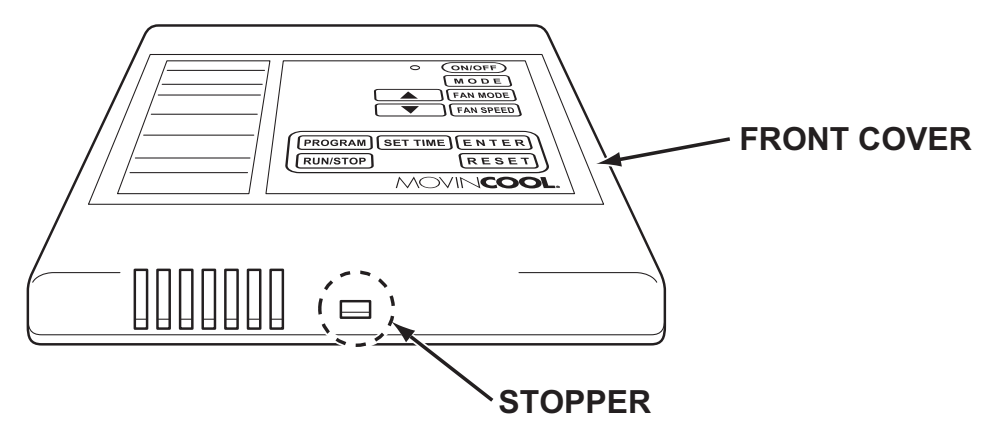

2. Remove four (4) screws from the back cover.

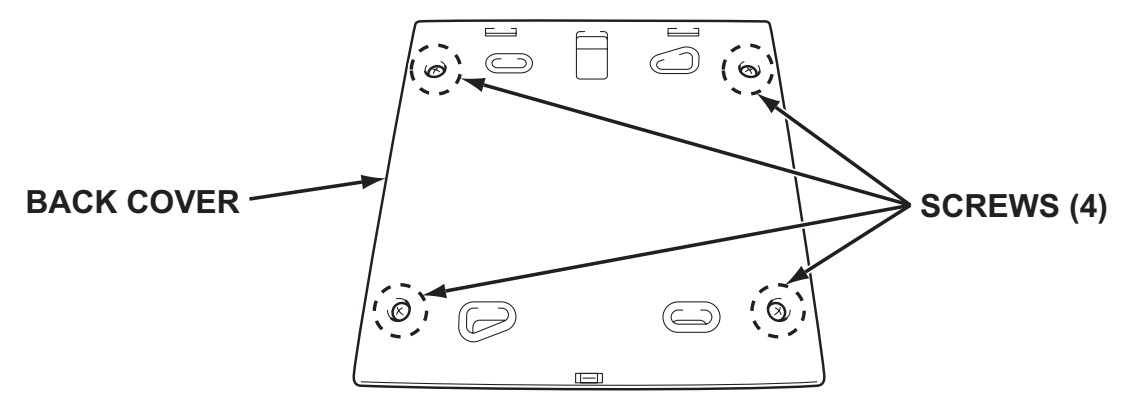

- 3. Connect the supplied shield wire (12 feet) to the 3-pin connector on the controller board.
- CAUTION: Do not touch the soldering surface of the controller board to avoid static electricity.

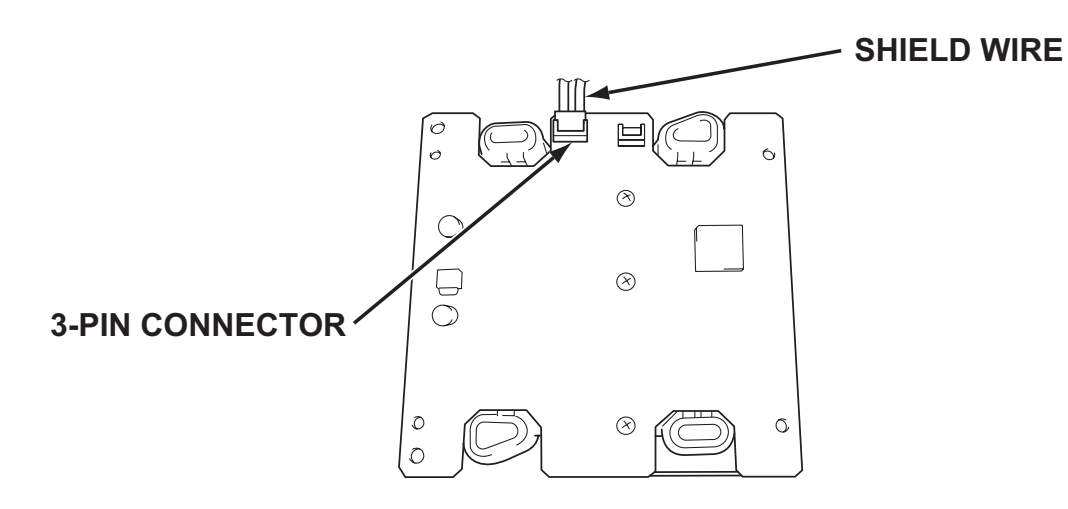

 Depending on installation conditions, there are two methods to insert the shield wire through the back cover of the controller. Method A)

Insert the shield wire through the hole of the back cover.

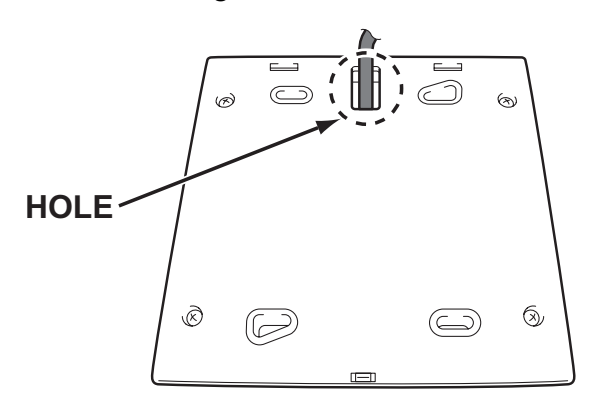

#### Method B)

Break the dent portion of the front cover by tool (pliers, etc.). Remove the dent portion and insert the shield wire through the hole.

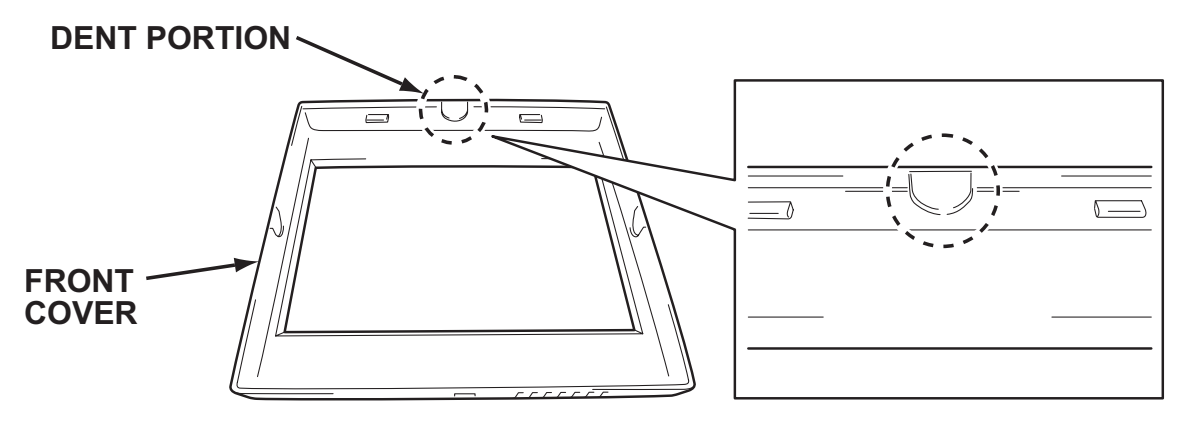

5. Reassemble the controller board to the back cover with four (4) screws.

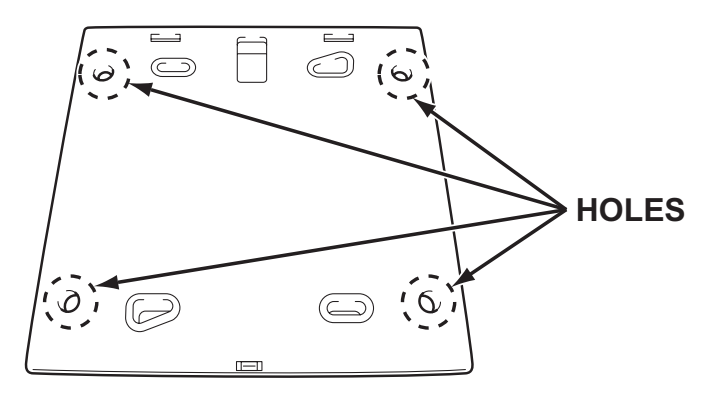

6. Select the proper location where the controller can be conveniently accessed. Install the controller assembled in step 5. to the wall with supplied four (4) screws through the holes.

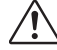

/!\ CAUTION: Do not install the controller where unusual heating condition may occur (i.e.hot stove, hot pipe, fireplace or under direct sunlight).

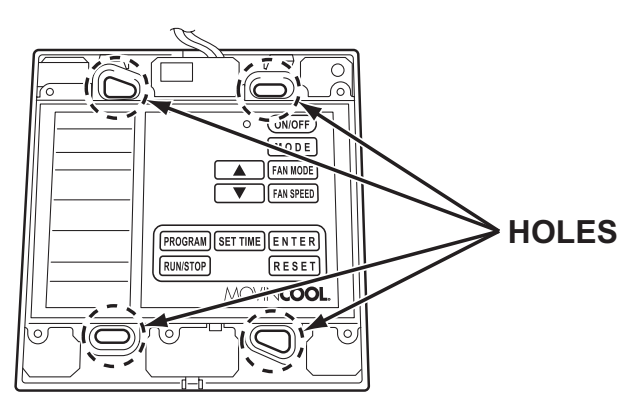

Reassemble the front cover. 7

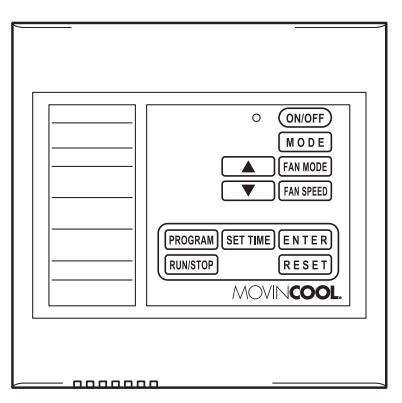

Strip the end of the shield wire of the wall mounted controller. 8.

- 9. Disconnect power before connecting the wall mounted controller to the unit.
- 10. Insert the shield wire through the wall mounted controller wire inlet. Connect the shield wire to the terminal block referring to the connection table shown below.

Note: If wiring needs to be extended, a maximum extension wire can be extended up to 316 feet. Shield wire 16-22 AWG is recommended to use as an extension wire to reduce noise interference.

Recommended extension code: Shield wire 16-22 AWG, Length 316 feet maximum

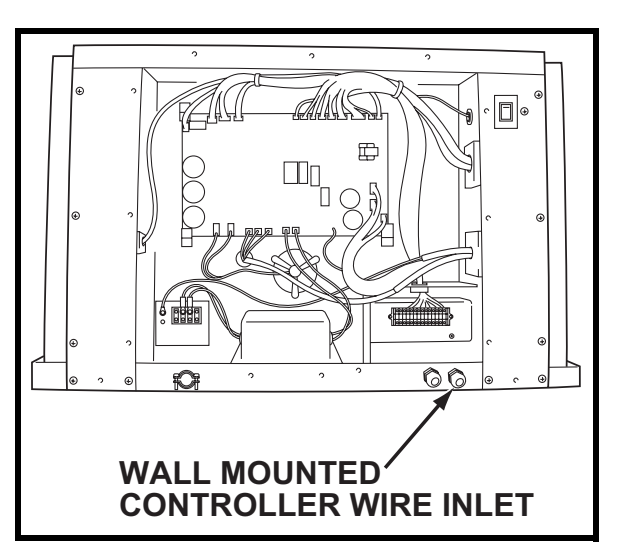

#### **CONNECTION TABLE**

| Wall Mounted<br>Controller<br>Wire No. (Color) | Unit<br>Terminal No. |
|------------------------------------------------|----------------------|
| P (Red)                                        | Р                    |
| C4 (White)                                     | C4                   |
| G4 (Black)                                     | G4                   |
| Shield Conductor<br>(Green)                    | G<br>(Ground Screw)  |

UNIT TERMINAL

Note: Do not connect the controller to AC or DC power source.

11. DIP switch #1 of DSW1 on the relay board must be in the OFF position to use the wall mounted controller.

#### Note:

- 1. Default position of all DIP switches are the OFF position.
- 2. If #1 switch of DSW1 is in the ON position, the millivolt wall thermostat is enabled.

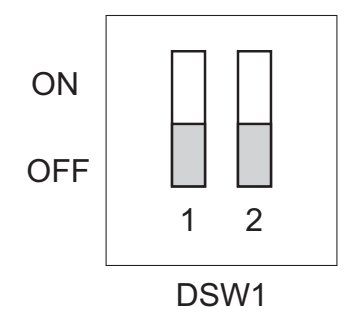

### Field-Supplied Millivolt Wall Thermostat Connection

Set up the millivolt wall thermostat without power connection on the unit. Otherwise, the wall thermostat set up will not be completed.

#### **WARNING**:

1. All electrical work should only be performed by qualified personnel. Repair to electrical components by non-certified technicians may result in personal injury and/or damage to the unit.

#### 2. Disconnect power before any electrical installation.

- 1. Use with a single or multi stage system wall thermostat. Thermostat type: Millivolt system
- 2. Set the wall thermostat to cooling system mode, since most wall thermostats are designed for both heating and cooling.
- 3. Select the proper location where the wall thermostat can be conveniently accessed. Install the wall thermostat to the wall at the selected location.

# CAUTION: Do not install the wall thermostat where unusual heating condition may occur (i.e.hot stove, hot pipe, and fireplace or under direct sunlight).

Most thermostats provide these basic functions: Fan Mode: On/Auto (Select the desired fan mode) System: Cool/Heater (Select Cool only)

# **INSTALLATION (cont.)** Field-Supplied Millivolt Wall Thermostat Connection (cont.)

- 4. Disconnect power before connecting the wall thermostat to the unit.
- Connect the wall thermostat to the terminal block referring to the connection table shown below. Recommended extension wire: Solid wire 16-26 AWG

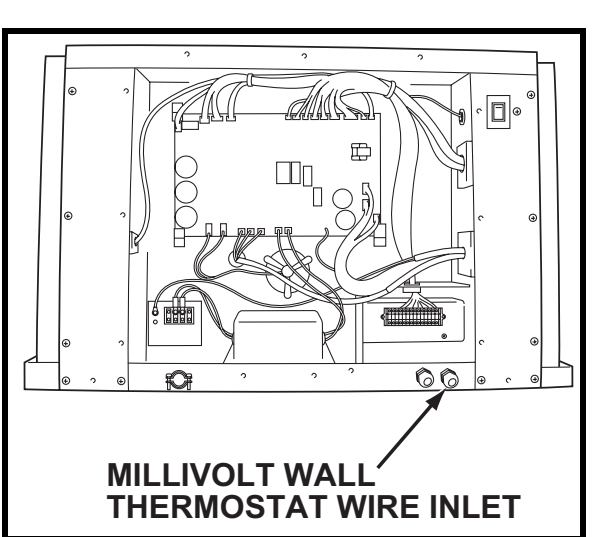

| Wall The<br>Termina        | ermostat<br>I No.         | Unit                   |          |  |
|----------------------------|---------------------------|------------------------|----------|--|
| Single-<br>Stage<br>System | Multi-<br>Stage<br>System | Terminal<br>No.        | Function |  |
| RC                         | R                         | RC                     | Common   |  |
|                            | Y1                        | Y1                     | Cool MIN |  |
| Y                          | Y2                        | Y2                     | Cool MAX |  |
| G                          | G                         | G                      | Fan Hi   |  |
| (G1)                       | (G1)                      | (G1)                   | (Fan Lo) |  |
| (Shield Wire)              |                           | G<br>(Ground<br>Screw) | Ground   |  |

#### **CONNECTION TABLE**

#### UNIT TERMINAL

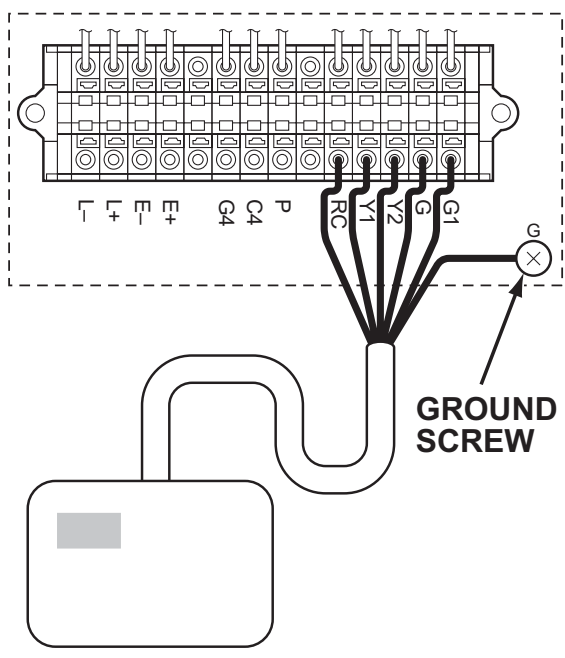

WALL THERMOSTAT (Example of the multi stage system)

#### Note:

- 1. Terminal No. G1 is used only with the wall thermostat that has Fan Hi-Lo speed control.
- 2. Use the wall thermostat that is compatible with the millivolt system. Do not connect the wall thermostat to AC or DC power source.

# **INSTALLATION (cont.)** Field-Supplied Millivolt Wall Thermostat Connection (cont.)

6. DIP switch #1 of DSW1 on the relay board must be in the ON position to use the millivolt wall thermostat.

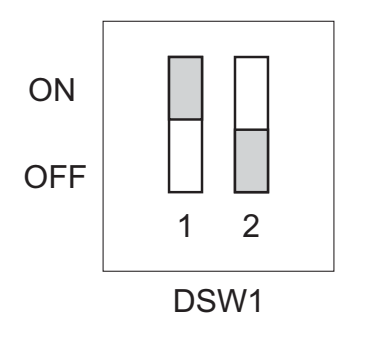

Note:

- 1. Default position of all DIP switches are the OFF position.
- 2. If #1 switch of DSW1 is in the OFF position, the wall mounted controller is enabled.

## Warning Signal Connection (Output Signal)

The unit is equipped with a warning signal output relay type (Form-C, normal open dry contact), which can be used to monitor the failure condition. Relay contactor is closed when the following condition has occurred:

- · Condensation overflows
- Temperature sensor fails
- · Cooling function fails

The relay output contactor is rated 5 A at 30 VDC or 5 A at 250 VAC (resistive load), and it is compatible with various warning devices such as alarm speakers, light indicators, etc.

#### **Connecting Warning Signal to CM25**

- 1. Use recommended warning signal wire size from 16 AWG to 26 AWG for a solid wire, or 16 AWG to 22 AWG for a stranded wire.
- 2. Disconnect power before connecting the warning signal wire to the unit.

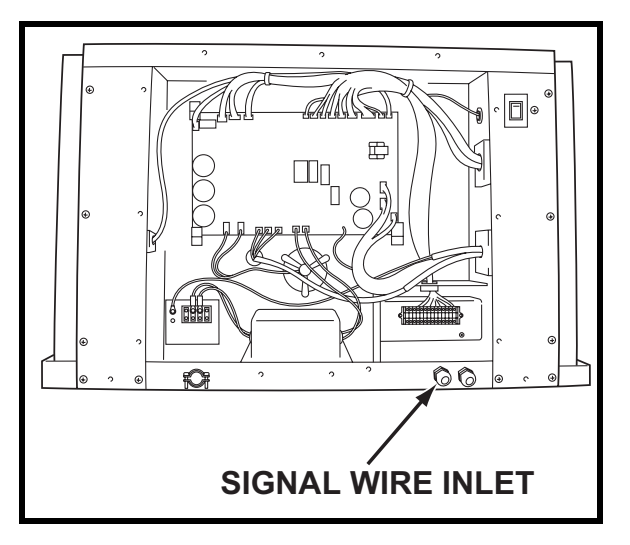

3. Insert the warning signal wire through the signal wire inlet.

## **INSTALLATION (cont.)** Warning Signal Connection (Output Signal) (cont.)

4. Connect the warning signal wires to terminal L+ and L- in the unit control box according to the labels shown below.

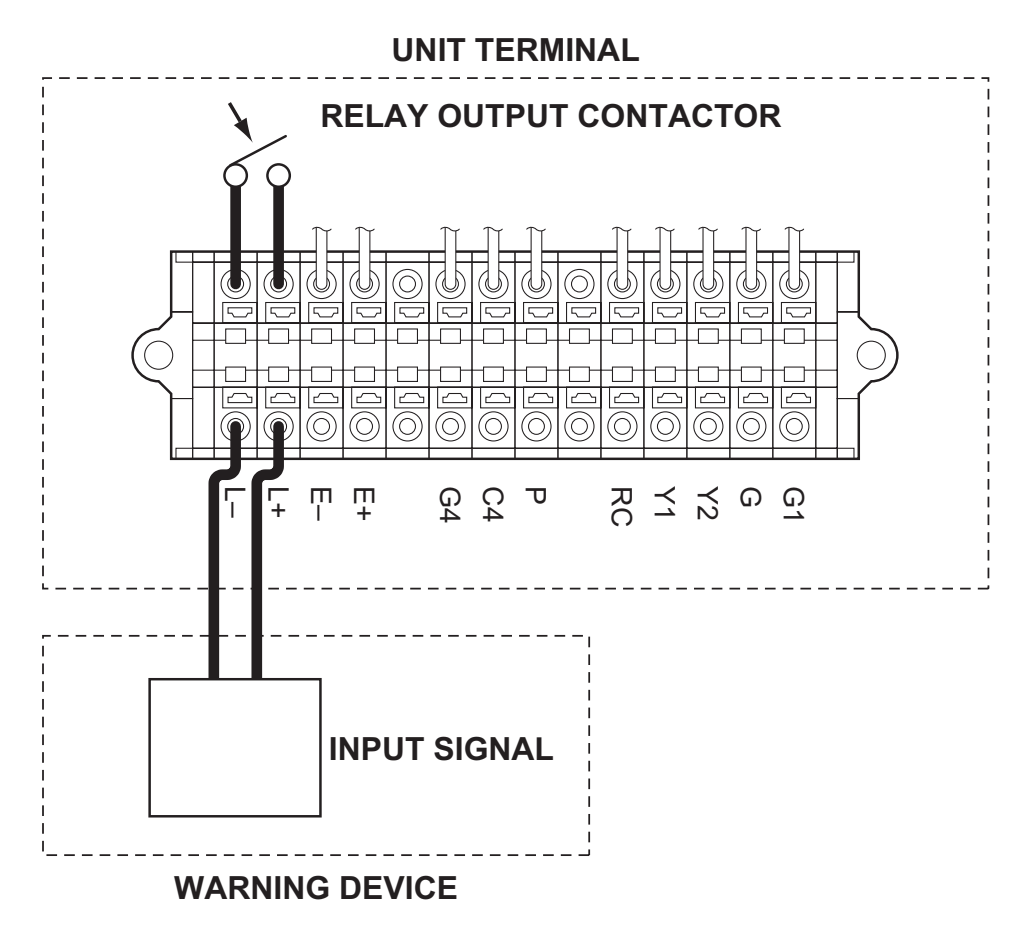

## Fire Alarm Connection (Input Signal)

The unit is equipped with a normal open input signal connection, which can be connected directly from the fire alarm control panel. When receiving the signal from the fire alarm control panel, the unit turns off and does not turn back on until power source is reset or turns the wall mounted controller or wall thermostat off and on.

#### **Connecting Fire Alarm Signal to CM25**

- 1. Use recommended fire alarm signal wire size from 16 AWG to 26 AWG for a solid wire, or 16 AWG to 22 AWG for a stranded wire.
- 2. Disconnect power before connecting the fire alarm signal wire to the unit.
- 3. Insert the fire alarm signal wire through the signal wire inlet.

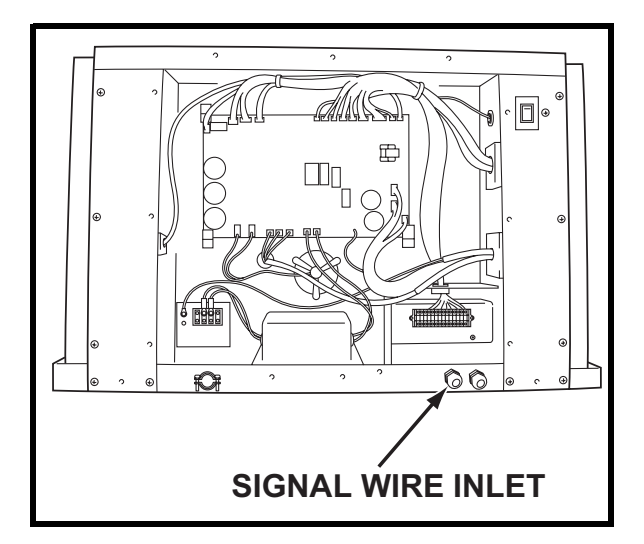

## **INSTALLATION (cont.)** Fire Alarm Connection (Input Signal) (cont.)

4. Connect the fire alarm signal wires to terminal E+ and E- in the unit control box according to labels shown below.

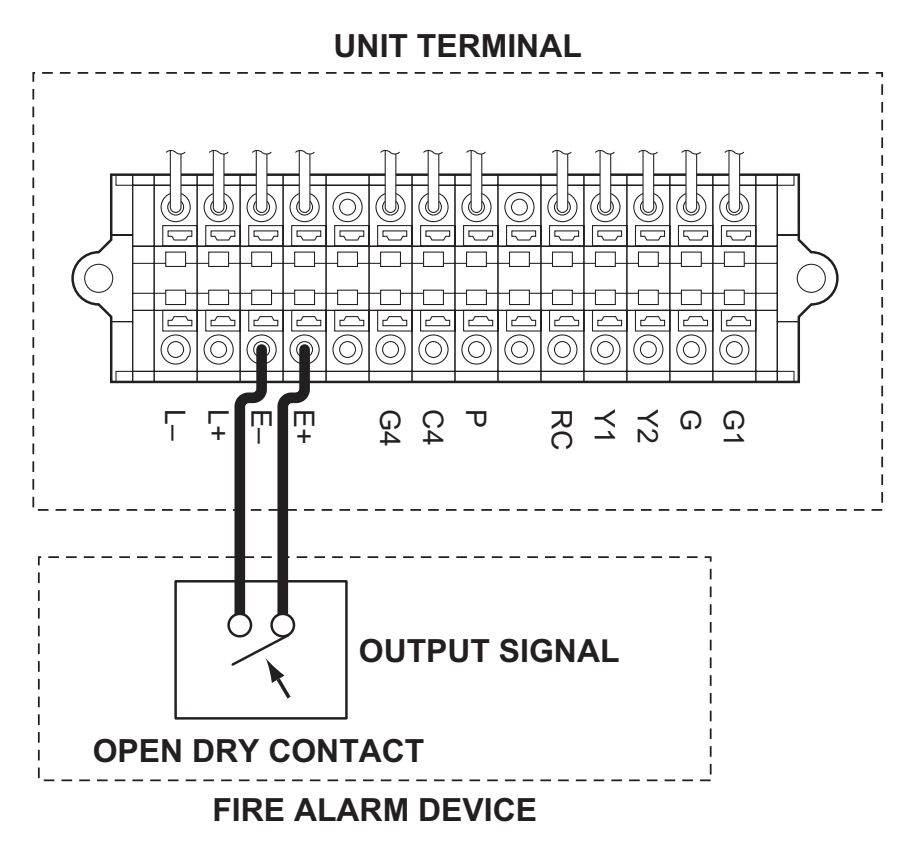

## FEATURES OF WALL MOUNTED CONTROLLER

- 1. Supplied wall mounted controller allows the user to easily control the unit's operation.
- 2. LCD display that indicates:
  - a. Clock with day and time
  - b. Room temperature and set point temperature (either Fahrenheit or Celsius)
  - c. Operation mode status
  - d. Fan mode status
  - e. Fan speed status
  - f. Set program status
  - g. Program run and stop
  - h. Self-diagnostic codes
  - i. Keypad lock
- 3. Programmable clock/timer function. This function allows the user to program a specific time and day at which the unit begins to operate/start and turn off (automatic operation).

## **FEATURES OF CM25**

- 1. The CM25 is equipped with a variable speed compressor, which is driven by state of the art inverter technology. A variable speed compressor automatically adjusts its speed as the heat load in the room changes. With its soft start up, a variable speed compressor reduces start up wear on the compressor and eliminates in-rush current resulting in no dip in the power supply.
- 2. Fire alarm control panel connection with automatic shut off.
- 3. Automatic shut off by warning signal output and alarm for temperature sensor failure, and conditions of self-diagnostic codes.
- 4. Automatic restart feature when the power is lost and regained. The unit returns to the operating mode it was in prior to the loss of power. Any preset program is retained in the memory in the event power loss occurs.

## **OPERATION (Wall Mounted Controller ONLY)**

#### **Controller Panel**

Before operating the unit, it is important to familiarize yourself with the basic controls located on the control panel.

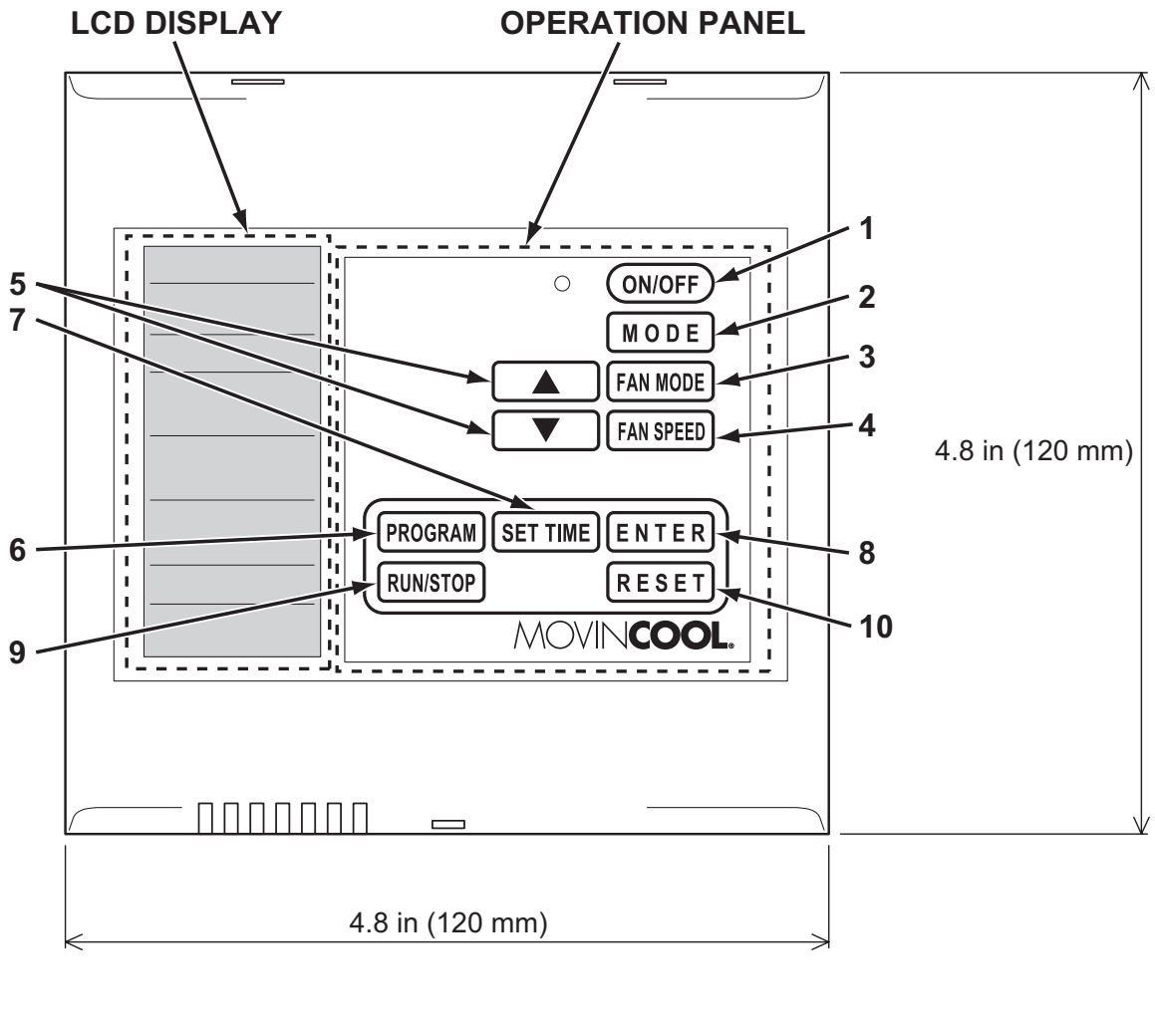

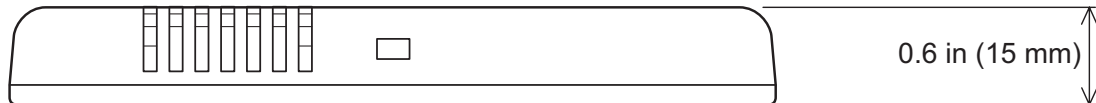

## OPERATION (Wall Mounted Controller ONLY) (cont.) Controller Panel (cont.)

- 1. ON/OFF Button Activates (LED illuminates green) or deactivates unit operation.
- 2. MODE Button Activates COOL or FAN ONLY operation.
- 3. FAN MODE Button
- Activates fan mode RUN or AUTO.
  - RUN: Fan operates continuously during COOL mode even after the room temperature reaches the set point temperature. RUN mode is automatically selected when FAN ONLY mode is selected.
  - AUTO: Fan automatically stops during COOL mode after the room temperature reaches the set point temperature. Fan automatically operates when the room temperature is above the set point temperature.
- 4. FAN SPEED Button
- 5. UP (△) & DOWN (▽) Buttons
- 6. PROGRAM Button
- 7. SET TIME Button
- 8. ENTER Button
- 9. RUN/STOP Button
- 10. RESET Button

- n Activates fan speed High or Low.
  - Increases or decreases the temperature set point during COOL mode.

Selects each item when setting clock or program.

Sets or displays program.

Sets clock (day and time).

Accepts selection and goes to the next step.

Activates or deactivates program(s).

- Clears self-diagnostic codes.
- Returns to "Day of the week" for "ON" (start) program setting during program editing mode.
- Clears all program memory during program editing mode by pressing and holding the RESET button for 3 seconds.

## OPERATION (Wall Mounted Controller ONLY) (cont.) Controller Panel (cont.)

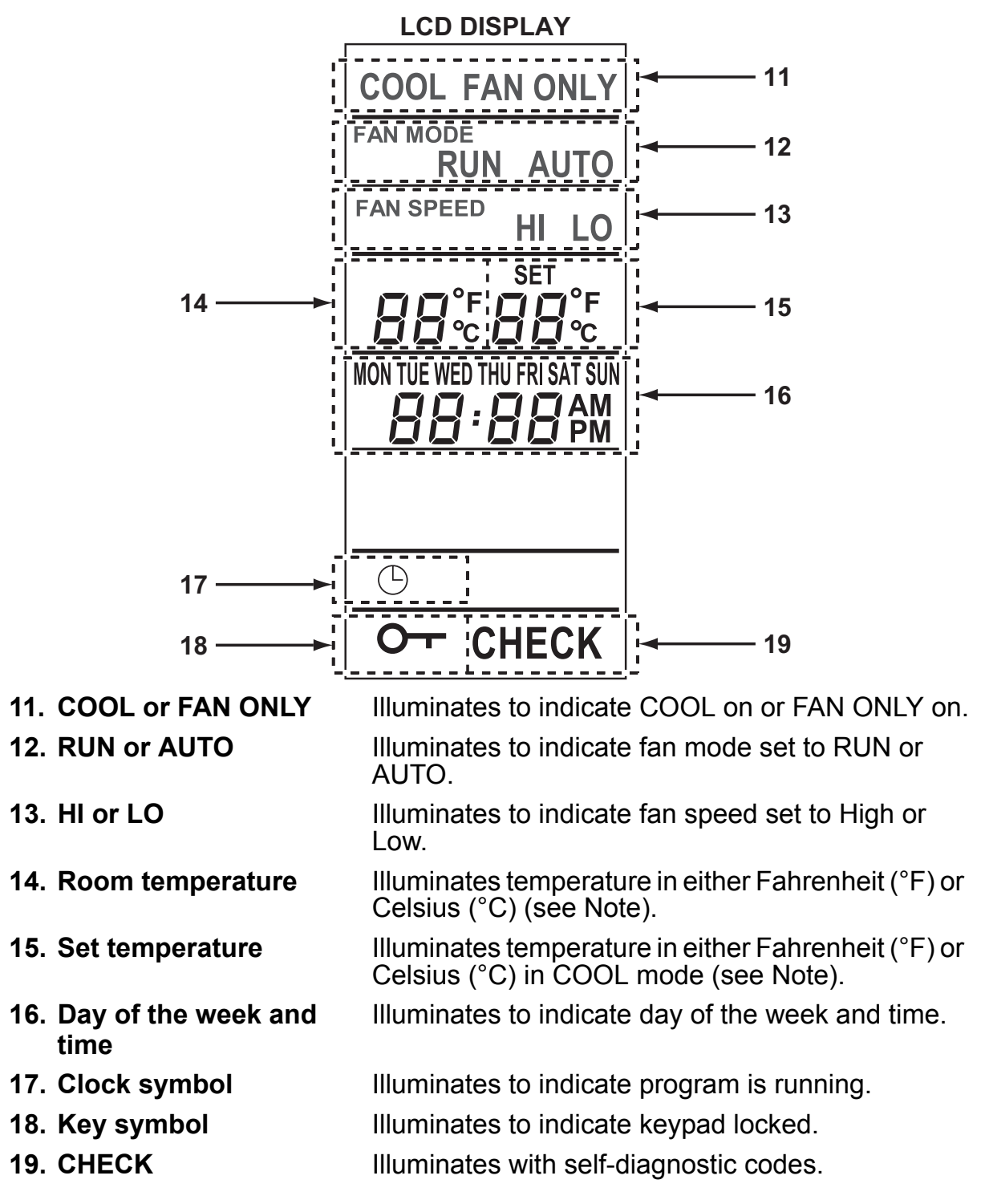

NOTE: The room temperature display range is from 16 °F (-9 °C) to 140 °F (60 °C). When the display value is greater than 99 °F, it displays values of 00F (for 100 °F), 01F (for 101 °F) and 09F (for 109 °F).

## Standby Mode

When power source is supplied to the unit, the wall mounted controller is in standby mode. During standby mode, the controller panel displays time.

## Set Clock

Prior to operating the unit, set the clock of the controller to the correct time as shown in the steps below.

- 1. Press and hold the SET TIME button for 3 seconds "Day of the week" blinks.
- 2. Press UP ( $\triangle$ ) or DOWN ( $\bigtriangledown$ ) button to select "Day of the week".
- 3. Press ENTER button. "Hour" blinks.
- 4. Press UP ( $\triangle$ ) or DOWN ( $\bigtriangledown$ ) button to select correct hour.

Note: AM or PM changes with hour automatically.

- 5. Press ENTER button. "Minutes" blinks.
- 6. Press UP ( $\triangle$ ) or DOWN ( $\bigtriangledown$ ) button to select correct minute.
- 7. Press ENTER button to complete clock setting.

#### Note:

- 1. Check clock periodically to confirm clock accuracy.
- 2. The clock defaults after 20 days from the point of shutting power supply. In this case, set the clock again.

### **Operate in COOL Mode**

When in COOL mode, the compressor is operated and cool air is circulated.

- 1. Press ON/OFF button. LED (green) illuminates.
- 2. Press MODE button and select "COOL".
- 3. Press FAN MODE button to select "RUN" or "AUTO".
  - RUN: Fan operates continuously during COOL mode even after the room temperature reaches the set point temperature. RUN mode is automatically selected when FAN ONLY mode is selected.
  - AUTO: Fan automatically stops during COOL mode after the room temperature reaches the set point temperature. Fan automatically operates when the room temperature is above the set point temperature.
- 4. Press FAN SPEED button to select the fan speed "HI" or "LO".
- 5. Press UP ( $\Delta$ ) or DOWN ( $\nabla$ ) button to select the temperature set point.
- 6. To stop COOL operation, press ON/OFF button.

Note: Compressor continuously operates for minimum 2 minutes to protect the refrigerant system once started. During this condition, "COOL" blinks.

## **Operate in FAN ONLY Mode**

When in FAN ONLY mode, the unit circulates the surrounding air.

- 1. Press ON/OFF button. LED (green) illuminates.
- 2. Press MODE button and select "FAN ONLY".

Note: Fan mode "RUN" is automatically set (no selection of "AUTO") when FAN ONLY is selected.

3. Press FAN SPEED button to select the fan speed "HI" or "LO".

### **Change Mode**

While in COOL mode, press MODE button to select FAN ONLY mode. When in FAN ONLY mode, press MODE button to select COOL mode.

### **Change Temperature Scale**

The temperature scale can be changed.

Press and hold UP ( $\triangle$ ) and DOWN ( $\bigtriangledown$ ) buttons simultaneously for 3 seconds to change "°C" (Celsius) or "°F" (Fahrenheit).

## Keypad Lock

Keypad lock disables all buttons on the controller panel except keypad lock and unlock operations.

- 1. To lock, press and hold ENTER and RESET buttons simultaneously for 3 seconds.
- 2. To unlock, press and hold ENTER and RESET buttons simultaneously for 3 seconds again.

Note: When the unit detects operation failure, keypad is unlocked automatically and self-diagnostic code illuminates.

#### **Program Feature**

- Ten program sequences are available ("Pr 01" to "Pr 10").
- Each program sequence contains, set "ON" (start) time, operation mode, and "OFF" (stop) time.
- Each program is confirmed when "ON" (start) time and "OFF" (stop) time are set.
- Exits program mode if any button is not pressed for 1 minute while programming.
- Program runs sequentially from "Pr 01" to "Pr 10" sequence.
- The preceding program is copied to the next program automatically.
- During program RUN mode, all keypad is locked except RUN/STOP button. To exit program RUN mode, press and hold RUN/STOP button for 3 seconds.

## **Program Setting**

To program the controller, read the instructions on page 45 to 47 and follow the flow chart shown below.

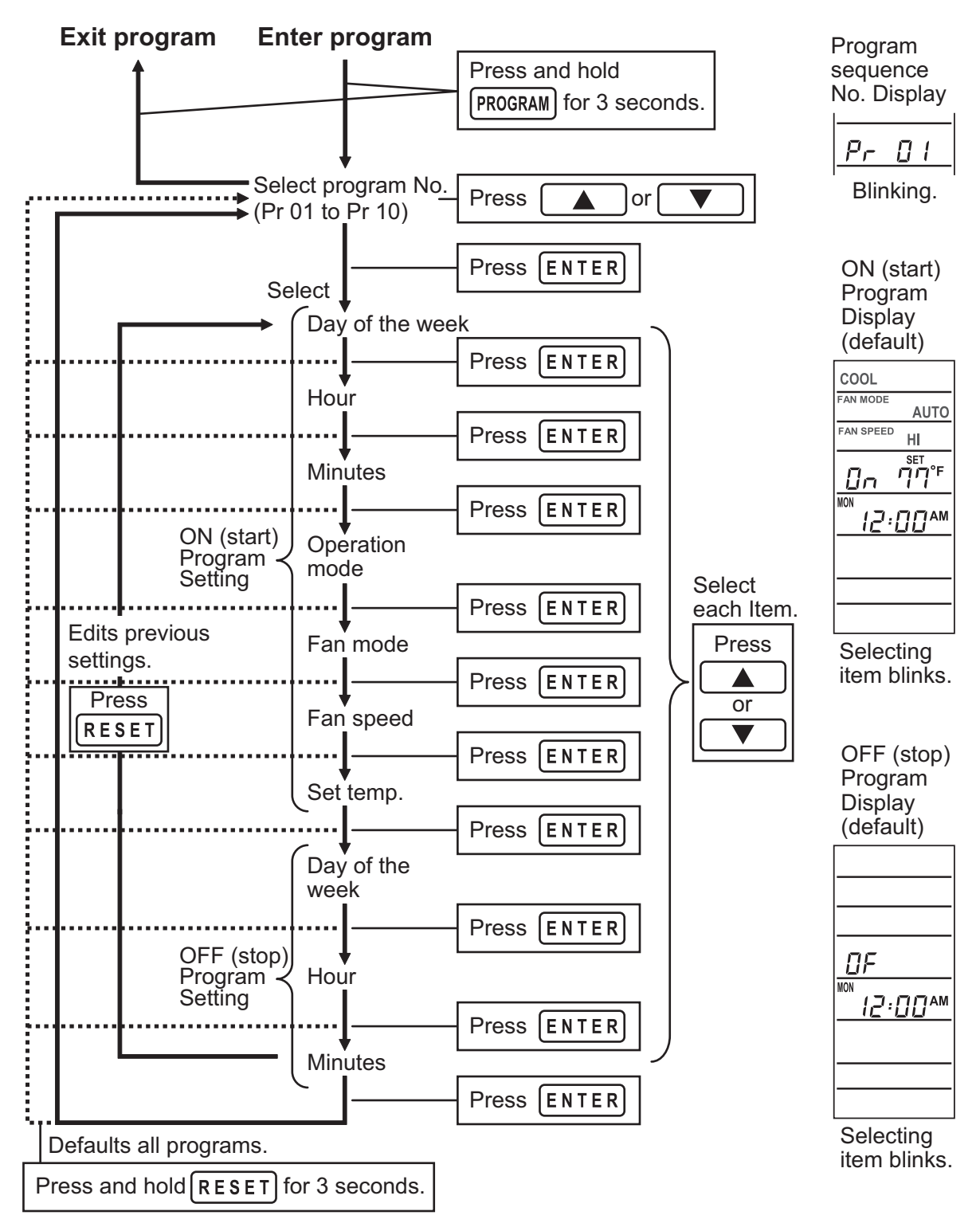

#### Select Program Sequence Number

1. Press and hold PROGRAM button for 3 seconds. "Pr 01" blinks.

Note: If any button is not pressed for 3 seconds, program moves to the next step (selecting "Day of the week") automatically.

- Press UP (△) or DOWN (▽) button to scroll program sequences.
- 3. Press ENTER button to select the program sequence number.

### Set Start Time and Operation Mode

- 4. "On" (program setting for unit ON) illuminates and "Day of the week" blinks.
  Press UP (△) or DOWN (▽) button to select "Day of the week".
  Press ENTER button. "Hour" blinks.
- Press UP (△) or DOWN (▽) button to select "hour". Press ENTER button. "Minutes" blinks. Note: AM or PM changes with hour automatically.
- Press UP (△) or DOWN (▽) button to select "minutes".
   Press ENTER button. "COOL" blinks.
- Press UP (△) or DOWN (▽) button to select mode "COOL" or "FAN ONLY". Press ENTER button. "RUN" blinks. Note: Fan mode "RUN" is automatically set (no selection of "AUTO") when FAN ONLY is selected.
- 8. Press UP (△) or DOWN (▽) button to select fan mode "RUN" or "AUTO". Press ENTER button. "HI" blinks.
- 9. Press UP ( $\triangle$ ) or DOWN ( $\bigtriangledown$ ) button to select fan speed "HI" or "LO". Press ENTER button. "Set temperature" blinks.
- Press UP (△) or DOWN (▽) button to select "Set temperature". Press ENTER button. "OF" (program setting for unit OFF) illuminates and "Day of the week" blinks.

Note: To change the previous settings, press RESET button and start again from "Day of the week" setting.

| Pr | 01 |  |
|----|----|--|
|    |    |  |
|    |    |  |

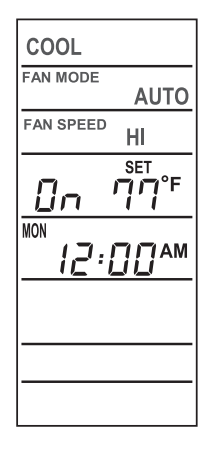

### Set Stop Time

- Press UP (△) or DOWN (▽) button to select "Day of the week".
   Press ENTER button. "Hour" blinks.
- Press UP (△) or DOWN (▽) button to select "hour". Press ENTER button. "Minutes" blinks. Note: AM or PM changes with hour automatically.
- Press UP (△) or DOWN (▽) button to select "minutes". Press ENTER button. "Pr 02" illuminates.

Note: To change the previous settings, press RESET button and start again from "Day of the week" setting.

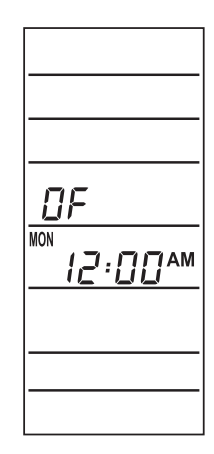

Repeat step 1. to 13. to set up program sequences from "Pr 02" to "Pr 10".

Note: Program counts period from the start time and day of "Pr 01" to the stop time and day of the last program. Program period can not be overlapped. Overlapped time period input can not be accepted by the controller.

## **Exit Program Mode**

14. Press PROGRAM button for 3 seconds to exit program mode.

#### **View Program**

- 1. Press PROGRAM button.
- 2. Press UP ( $\triangle$ ) or DOWN ( $\nabla$ ) button to select the desired program sequence.
- 3. Press ENTER button. Detail of "ON" program (start time and operation mode setting) is displayed.
- 4. Press ENTER button. Detail of "OFF" program (stop time) is displayed.
- 5. Press ENTER button. Returns to the select program view.
- 6. Press PROGRAM button to exit.

### **Edit Program**

- 1. Press and hold PROGRAM button for 3 seconds. "Pr 01" blinks.
- Press UP (△) or DOWN (▽) button to select program sequence ("Pr 01" to "Pr 10").
   Press ENTER button.
- 3. Press UP ( $\triangle$ ) or DOWN ( $\bigtriangledown$ ) button to select the item to be edited. Press ENTER button.
- 4. Press and hold PROGRAM button for 3 seconds to exit.

### **Delete Program**

To clear all programs ("Pr 01" to "Pr 10"), press and hold RESET button for 3 seconds during program editing mode.

Note: All program are set to default (see page 44 for the default program displays).

## **Run and Stop Program**

- Press and hold RUN/STOP button for 3 seconds to activate preset program (clock symbol is displayed).
   Program runs from "Pr 01" to "Pr 10".
- 2. Press and hold RUN/STOP button for 3 seconds to stop program. *Note:* 
  - 1. Confirm your program before running the program.
  - 2. During program RUN, the keypad is locked except RUN/STOP button. To unlock, press "RUN/STOP" button.
  - 3. When the unit detects operation failure, program "RUN" is automatically cancelled and displays self-diagnostic code.
  - 4. Program runs sequentially from "Pr 01" to "Pr 10" sequence.
  - 5. Programming must be done sequentially.

### **Program Plan Sheet**

|        |       |                    |      | gramman |          |           |              |
|--------|-------|--------------------|------|---------|----------|-----------|--------------|
|        |       | Day of the<br>week | Time | Mode    | Fan mode | Fan speed | Set Temp.    |
| Pr 01  | START |                    |      |         |          |           |              |
|        | STOP  |                    |      |         |          |           |              |
| Dr 0.2 | START |                    |      |         |          |           |              |
|        | STOP  |                    |      |         |          |           |              |
| Dr 02  | START |                    |      |         |          |           |              |
| PI 03  | STOP  |                    |      |         |          |           |              |
|        | START |                    |      |         |          |           |              |
| Pr 04  | STOP  |                    |      |         |          |           |              |
|        | START |                    |      |         |          |           |              |
| PI 05  | STOP  |                    |      |         |          |           | $\backslash$ |
|        | START |                    |      |         |          |           |              |
| PI UO  | STOP  |                    |      |         |          |           |              |
|        | START |                    |      |         |          |           |              |
|        | STOP  |                    |      |         |          |           |              |
|        | START |                    |      |         |          |           |              |
|        | STOP  |                    |      |         |          |           |              |
|        | START |                    |      |         |          |           |              |
|        | STOP  |                    |      |         |          |           |              |
| Dr 10  | START |                    |      |         |          |           |              |
|        | STOP  |                    |      |         |          |           |              |

**Program Plan** 

## SELF-DIAGNOSTIC CODES & BUZZER PATTERN

### Self-Diagnostic Codes

Self-diagnostic codes are displayed with "CHECK" on LCD panel of the supplied wall mounted controller under the following conditions.

Note: When using the field supplied wall thermostats, the self-diagnostic codes are not displayed. Check buzzer pattern to distinguish each code. For remedy, see "Troubleshooting" from page 53 to 57.

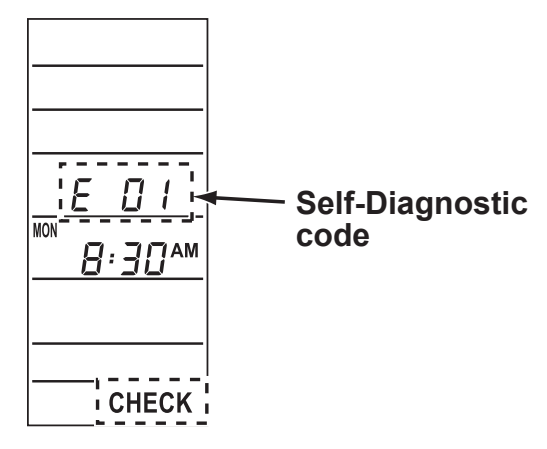

## Table of Self-Diagnostic Codes

| Self-Diagnostic codes<br>(Wall mounted<br>controller only) | Buzzer<br>Pattern | Condition                                                      | Remedy            |
|------------------------------------------------------------|-------------------|----------------------------------------------------------------|-------------------|
| AL                                                         | 1                 | Fire alarm is activated.                                       |                   |
| PU                                                         | 3                 | Overflow protection is activated (internal pump).              |                   |
| E07                                                        | 5                 | Overflow protection is activated (optional pump).              |                   |
| HP                                                         | 4                 | High pressure protection is activated.                         |                   |
| E01                                                        |                   | Sensor fail<br>(RTS1: Wall mounted controller room thermistor) |                   |
| E02                                                        |                   | Sensor fail<br>(RTS2: Evaporator air inlet thermistor)         |                   |
| E03                                                        |                   | Sensor fail<br>(ODS: Outdoor thermistor)                       |                   |
| E04                                                        |                   | Sensor fail<br>(CTS1: Condenser thermistor)                    | Coo               |
| E05                                                        |                   | Sensor fail<br>(CTS2: Evaporator pipe inlet thermistor)        | "Troubleshooting" |
| E06                                                        |                   | Sensor fail<br>(CTS3: Evaporator pipe outlet thermistor)       | 53 to 57.         |
| E08                                                        |                   | Wall thermostat communication error                            |                   |
| E09                                                        |                   | Evaporator fan motor over current protection is activated.     |                   |
| E10                                                        |                   | Condenser fan motor over current protection is activated.      |                   |
| OL                                                         | 4                 | Compressor overload protection is activated.                   |                   |
| E11                                                        |                   | Relay board communication error                                |                   |
| E12                                                        |                   | Compressor error                                               |                   |
| E13                                                        |                   | Relay board error                                              |                   |

## SELF-DIAGNOSTIC CODES & BUZZER PATTERN (cont.)

#### **Buzzer Pattern**

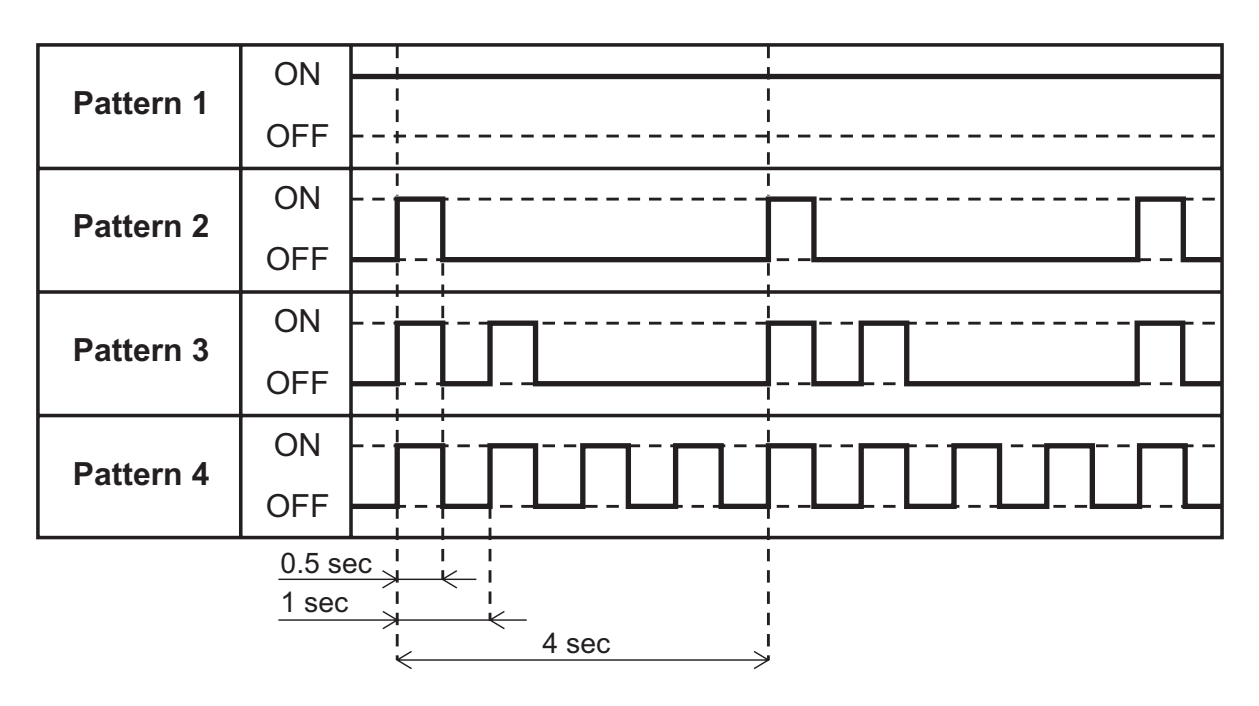

# **DAILY INSPECTION & MAINTENANCE**

### **Cleaning Air Filters**

The air filter on the evaporator return grill should be checked weekly for dust buildup.

Clean or replace air filter on a weekly basis. If the unit is used in a dusty environment, more frequent cleaning may be required.

A dirty air filter can reduce the air output, resulting in a decrease in cooling capacity.

#### **Cleaning Condenser Air Intake**

Inspect and remove dust buildup on the condenser air intake of the unit with a vacuum cleaner periodically to prevent insufficient cooling.

#### **Ground Fault Breaker Testing**

The ground fault breaker should be tested at least once a month.

# TROUBLESHOOTING

Check the following items before calling your MovinCool reseller or a qualified technician.

| Condition                               |            | Checking Area                   | Possible Cause                                | Remedy                           |                |                                      |                                                                                               |
|-----------------------------------------|------------|---------------------------------|-----------------------------------------------|----------------------------------|----------------|--------------------------------------|-----------------------------------------------------------------------------------------------|
| Unit LCD                                |            | 1. Voltage                      | Power failure                                 | Repair power supply.             |                |                                      |                                                                                               |
| addes d<br>not tu<br>operate<br>at all. | turns off. |                                 |                                               | Turn the circuit breaker on.     |                |                                      |                                                                                               |
|                                         |            | 2. Ground fault<br>breaker trip | Ground fault or<br>defective ground<br>fault. | Repair ground fault section.     |                |                                      |                                                                                               |
|                                         |            |                                 |                                               | Reset or repair breaker.         |                |                                      |                                                                                               |
|                                         |            | 3. Fuse                         | Fuse is blown.                                | Replace fuse on the relay board. |                |                                      |                                                                                               |
|                                         |            | 4. Wall mounted controller/     | Incorrect connection                          | Check wiring connection.         |                |                                      |                                                                                               |
|                                         |            | _                               | -                                             | 5. Stop s                        | thermostat     | DIP switch setting is incorrect.     | Correct DIP switch<br>setting. (See "DIP Switch<br>Configuration and<br>Setting" on page 22.) |
|                                         |            |                                 |                                               |                                  | 5. Stop switch | Stop switch is in the STOP position. | Turn the stop switch off.                                                                     |

| Condition                                 |                                                  | Checking Area                                                   |                   |                                                                                                    |                                                                                                    |                                                                                                    |
|-------------------------------------------|--------------------------------------------------|-----------------------------------------------------------------|-------------------|----------------------------------------------------------------------------------------------------|----------------------------------------------------------------------------------------------------|----------------------------------------------------------------------------------------------------|
|                                           |                                                  | Self-<br>Diagnostic<br>Codes<br>(Wall<br>mounted<br>controller) | Buzzer<br>Pattern | Possible Cause                                                                                               | Remedy                                                                                                    |                                                                                                    |
| Unit<br>does<br>not<br>operate<br>at all. | LCD<br>displays<br>self-<br>diagnostic<br>codes. | AL                                                              | 1                 | Signal is input to<br>the fire alarm<br>connection.                                                          | Check the fire alarm<br>signal connection.<br>(See "Fire Alarm<br>Connection (Input<br>Signal) on page 34".)<br>To reset: Press<br>RESET button. |                                                                                                    |
|                                           |                                                  | PU                                                              | PU                | U 3                                                                                                    | Drain hose clogged<br>(for internal drain<br>pump).                                                                                              | Check drain hose for<br>any blockages or<br>excessive kinks that<br>may prevent water<br>flow.<br>To reset: Press<br>RESET button. |
|                                           |                                                  |                                                                 |                   | Drain hose trap<br>position is too high<br>to pump up<br>condensation water<br>(for internal drain<br>pump). | Improve hose<br>installation.<br>To reset: Press<br>RESET button.                                                                                |                                                                                                    |
|                                           |                                                  |                                                                 |                   | Internal drain pump is not working.                                                                          | Check the internal<br>drain pump<br>connection.<br>Replace drain pump.<br>To reset: Press<br>RESET button.                                       |                                                                                                    |

| Condition                                 |                                                  | Checking                                                        | g Area            |                                                                                                    |                                                                                                    |                                                       |                                                            |                                                                          |  |                                           |                                                                                                |
|-------------------------------------------|--------------------------------------------------|-----------------------------------------------------------------|-------------------|----------------------------------------------------------------------------------------------------|----------------------------------------------------------------------------------------------------|-------------------------------------------------------|------------------------------------------------------------|--------------------------------------------------------------------------|--|-------------------------------------------|------------------------------------------------------------------------------------------------|
|                                           |                                                  | Self-<br>Diagnostic<br>Codes<br>(Wall<br>mounted<br>controller) | Buzzer<br>Pattern | Possible Cause                                                                                                    | Remedy                                                                                                    |                                                       |                                                            |                                                                          |  |                                           |                                                                                                |
| Unit<br>does<br>not<br>operate<br>at all. | LCD<br>displays<br>self-<br>diagnostic<br>codes. | E07                                                             | 3                 | Drain hose is<br>clogged (for<br>optional drain<br>pump).                                                                                                 | Check drain hose for<br>any blockages or<br>excessive kinks that<br>may prevent air flow.<br>To reset: Press<br>RESET button. |                                                       |                                                            |                                                                          |  |                                           |                                                                                                |
|                                           |                                                  |                                                                 |                   | Drain hose trap<br>position is too high<br>to pump up<br>condensation water<br>(for optional drain<br>pump).                                              | Improve hose<br>installation.<br>To reset: Press<br>RESET button.                                                             |                                                       |                                                            |                                                                          |  |                                           |                                                                                                |
|                                           |                                                  | HP                                                              |                   |                                                                                                    |                                                                                                    |                                                       |                                                            |                                                                          |  | Optional drain<br>pump is not<br>working. | Check the drain<br>pump connection.<br>Replace drain pump.<br>To reset: Press<br>RESET button. |
|                                           |                                                  |                                                                 |                   |                                                                                                    | HP                                                                                                    | 4                                                     | Operating outside<br>of the operating<br>temperature range | Check<br>environmental<br>condition.<br>To reset: Press<br>RESET button. |  |                                           |                                                                                                |
|                                           |                                                  |                                                                 |                   |                                                                                                    | Insufficient air volume                                                                                                    | Clean air filter.<br>To reset: Press<br>RESET button. |                                                            |                                                                          |  |                                           |                                                                                                |
|                                           |                                                  |                                                                 |                   | Check ducting of<br>intake and exhaust<br>air, and make sure<br>there are no objects<br>that may prevent air<br>flow.<br>To reset: Press<br>RESET button. |                                                                                                    |                                                       |                                                            |                                                                          |  |                                           |                                                                                                |

| Condition                                 |                                                  | Checking Area                                                   |                   |                                                 |                                                                             |
|-------------------------------------------|--------------------------------------------------|-----------------------------------------------------------------|-------------------|-------------------------------------------------|-----------------------------------------------------------------------------|
|                                           |                                                  | Self-<br>Diagnostic<br>Codes<br>(Wall<br>mounted<br>controller) | Buzzer<br>Pattern | Possible Cause                                  | Remedy                                                                      |
| Unit<br>does<br>not<br>operate<br>at all. | LCD<br>displays<br>self-<br>diagnostic<br>codes. | E01                                                             |                   | Defective RTS1<br>thermistor<br>(short or open) | Replace the wall<br>mounted controller.<br>To reset: Press<br>RESET button. |
|                                           |                                                  | E02                                                             | 2                 | Improper RTS2<br>thermistor<br>connection       | Check connection.<br>To reset: Press<br>RESET button.                       |
|                                           |                                                  |                                                                 |                   | Defective RTS2<br>thermistor<br>(short or open) | Replace RTS2<br>thermistor.<br>To reset: Press<br>RESET button.             |
|                                           |                                                  | E03                                                             | 2                 | Loose ODS<br>thermistor<br>connection           | Check connection.<br>To reset: Press<br>RESET button.                       |
|                                           |                                                  |                                                                 |                   | Defective ODS<br>thermistor<br>(short or open)  | Replace ODS<br>thermistor.<br>To reset: Press<br>RESET button.              |
|                                           |                                                  | E04                                                             | 2                 | Loose CTS1<br>thermistor<br>connection          | Check connection.<br>To reset: Press<br>RESET button.                       |
|                                           |                                                  |                                                                 |                   | Defective CTS1<br>thermistor<br>(short or open) | Replace CTS1<br>thermistor.<br>To reset: Press<br>RESET button.             |
|                                           |                                                  | E05 2                                                           | 2                 | Loose CTS2<br>thermistor<br>connection          | Check connection.<br>To reset: Press<br>RESET button.                       |
|                                           |                                                  |                                                                 |                   | Defective CTS2<br>thermistor<br>(short or open) | Replace CTS2<br>thermistor.<br>To reset: Press<br>RESET button.             |

| Condition                                 |                                                  | Checking Area                                                   |                   |                                                                                                   |                                                                                                    |
|-------------------------------------------|--------------------------------------------------|-----------------------------------------------------------------|-------------------|---------------------------------------------------------------------------------------------------|----------------------------------------------------------------------------------------------------|
|                                           |                                                  | Self-<br>Diagnostic<br>Codes<br>(Wall<br>mounted<br>controller) | Buzzer<br>Pattern | Possible Cause                                                                                    | Remedy                                                                                                    |
| Unit<br>does<br>not<br>operate<br>at all. | LCD<br>displays<br>self-<br>diagnostic<br>codes. | E06                                                             | 2                 | Loose CTS3<br>thermistor<br>connection                                                            | Check connection.<br>To reset: Press<br>RESET button.                                                                                                    |
|                                           |                                                  |                                                                 |                   | Defective CTS3<br>thermistor<br>(short or open)                                                   | Replace CTS3<br>thermistor.<br>To reset: Press<br>RESET button.                                                                                                    |
|                                           |                                                  | E08                                                             |                   | Wall mounted<br>controller lost<br>communication<br>with the unit for<br>more than 10<br>seconds. | Check for connection<br>or interference.<br>To reset: Press<br>RESET button.                                                                                                    |
|                                           |                                                  | E09                                                             | 4                 | Evaporator fan motor is locked.                                                                   | Check for any foreign<br>object which may<br>cause fan lock.<br>To reset: Press<br>RESET button.                                                                                                    |
|                                           |                                                  | E10                                                             | 4                 | Condenser fan motor is locked.                                                                    | Check for any foreign<br>object which may<br>cause fan lock.<br>To reset: Press<br>RESET button.                                                                                                    |
|                                           |                                                  | OL                                                              | 4                 | Compressor<br>overload protection<br>is activated by<br>refrigerant leakage.                      | Repair of the leaking<br>section and recharge<br>of the correct amount<br>of refrigerant are<br>required. Contact<br>your MovinCool<br>reseller or a qualified<br>technician.<br>To reset: Press<br>RESET button. |
|                                           |                                                  | E11                                                             | 4                 | Relay board<br>communication<br>error occurs for 40<br>seconds.                                   | Check all wire<br>connection on the<br>relay board.<br>To reset: Press<br>RESET button.                                                                                                    |

| Condition                                 |                                                  | Possible Cause                                                  |                   |                   |                                                                               |
|-------------------------------------------|--------------------------------------------------|-----------------------------------------------------------------|-------------------|-------------------|-------------------------------------------------------------------------------|
|                                           |                                                  | Self-<br>Diagnostic<br>Codes<br>(Wall<br>mounted<br>controller) | Buzzer<br>Pattern | Possible Cause    | Remedy                                                                        |
| Unit<br>does<br>not<br>operate<br>at all. | LCD<br>displays<br>self-<br>diagnostic<br>codes. | E12                                                             | 4                 | Compressor error  | Press RESET<br>button, turn the<br>power off, and turn<br>the power on again. |
|                                           |                                                  | E13                                                             | 4                 | Relay board error | Press RESET<br>button, turn the<br>power off, and turn<br>the power on again. |

| Condition         |                            | Checking<br>Area           | Possible Cause                                                               | Remedy                                                   |
|-------------------|----------------------------|----------------------------|------------------------------------------------------------------------------|----------------------------------------------------------|
| Unit<br>operates. | Insufficient<br>air volume | Insufficient<br>air volume | Air filter is clogged.                                                       | Clean or replace air filter.                             |
|                   |                            |                            | Leak or clog on the duct connection                                          | Repair duct connection.                                  |
|                   |                            |                            | Using longer duct<br>length or smaller duct<br>diameter than<br>recommended. | Change the duct to proper size.                          |
|                   |                            |                            | Fan is locked.                                                               | Check any foreign object<br>which may cause fan<br>lock. |

If conditions persist after the above actions have been taken, turn the unit off, disconnect the power and contact your MovinCool reseller or a qualified technician.

# **TECHNICAL SPECIFICATIONS**

| Electronic<br>Features                                         | Operation                                                                                                    |                                   | Wall Mounted Controller with LCD display        |    |
|----------------------------------------------------------------|----------------------------------------------------------------------------------------------------|-----------------------------------|-------------------------------------------------|----|
|                                                                | Control                                                                                                    |                                   | Electronic                                      |    |
| Electronic                                                     | Voltage requir                                                                                                    | rement                            | 208/230 V. 1 phase, 60 Hz                       |    |
| Characteristics                                                | Min - Max voltage                                                                                                    |                                   | Min. 198 V. Max. 253 V                          |    |
|                                                                | Recommende                                                                                                    | ed fuse size                      | 20 A                                            |    |
| Cooling Capacity a                                             | and Power Co                                                                                                    | nsumption                         |                                                 |    |
| Evaporator: 80 °F                                              | Total cooling capacity                                                                                                    |                                   | 25,000/25,000 Btu/h (7,320/7,320 W)             | #1 |
| (27 °C), 50 %RH /                                              | Sensible cool                                                                                                    | ing capacity                      | 18,000/18,000 Btu/h (5,280/5,280 W)             | #1 |
| Condenser: 95 °F                                               | Power consumption                                                                                                    |                                   | 2.90/2.90 kW                                    | #1 |
| (35 C), 50 %RH                                                 | Current consu                                                                                                    | umption                           | 13.6/12.6 A                                     | #1 |
| Evaporator: 72 °F                                              | Total cooling capacity                                                                                                    |                                   | 25,000/25,000 Btu/h (7,320/7,320 W)             |    |
| (22 °C, 50 %RH /                                               | Sensible cooling capacity                                                                                                    |                                   | 18,900/18,900 Btu/h (5,580/5,580 W)             | #1 |
| Condenser: 95 °F                                               | Power consumption                                                                                                    |                                   | 3.20/3.20 kW                                    |    |
| (35  C), 50  //KH                                              | Current consumption                                                                                                    |                                   | 15.0/15.0 A                                     |    |
| SEER                                                           |                                                                                                    |                                   | 14/14                                           | #1 |
| Evaporator                                                     | Type of fan                                                                                                    |                                   | Centrifugal Fan                                 |    |
|                                                                | Power consumption3.20/3.20 kWCurrent consumption15.0/15.0 A14/1414/14Type of fanCentrifugal FanAir flowHigh850/950 CFM (1,145/1,615 m³/h)Low700/800 CFM (1,190/1,360 m³/h)Max. External static pressure0.6 IWG (150 Pa)Motor output0.21 kWType of fanCentrifugal FanAir flowHigh1,490/1,600 CFM (2,530/2,720 m³/h)Low1,190/1,300 CFM (2,020/2,210 m³/h)Max. External static pressure0.5 IWG (125 Pa)Motor output0.35 kWTypeHermetic Swing Inverter |                                   |                                                 |    |
|                                                                |                                                                                                    | Low                               | 700/800 CFM (1,190/1,360 m <sup>3</sup> /h)     |    |
|                                                                | Max. External static pressure                                                                                                    |                                   | 0.6 IWG (150 Pa)                                |    |
|                                                                | Motor output                                                                                                    |                                   | 0.21 kW                                         |    |
| Condenser                                                      | Type of fan                                                                                                    |                                   | Centrifugal Fan                                 |    |
|                                                                | Air flow                                                                                                    | High 1,490/1,600 CFM (2,530/2,720 |                                                 |    |
|                                                                |                                                                                                    | Low                               | 1,190/1,300 CFM (2,020/2,210 m <sup>3</sup> /h) |    |
|                                                                | Max. External static pressure                                                                                                    |                                   | 0.5 IWG (125 Pa)                                |    |
|                                                                | Motor output                                                                                                    |                                   | 0.35 kW                                         |    |
| Compressor                                                     | Туре                                                                                                    |                                   | Hermetic Swing Inverter                         |    |
| Refrigerant                                                    | Туре                                                                                                    |                                   | R-410A                                          |    |
|                                                                | Amount                                                                                                    |                                   | 2.31 lb (1.05 kg)                               |    |
| Dimension                                                      | W x D x H (without flange)                                                                                                    |                                   | 53 x 32 x 20 in (1,346 x 813 x 508 mm)          |    |
|                                                                | W x D x H (with flange)                                                                                                    |                                   | 57 x 36 x 20 in (1,448 x 914 x 508 mm)          |    |
| Weight                                                         | Net / Shipping                                                                                                    | 9                                 | 310/353 lb (140/160 kg)                         |    |
| Condensate                                                     | Pump Rate                                                                                                    |                                   | 5.0 gal/h (19 L/h)                              |    |
| Pump Capacity                                                  | Head                                                                                                    |                                   | 4 ft (1.2 m)                                    |    |
| Operating                                                      | Evaporator                                                                                                    | Max. Inlet Air                    | 95 °F (35 °C), 50 %RH                           |    |
| Condition Range                                                |                                                                                                    | Min. Inlet Air                    | 60 °F (15.5 °C), 50 %RH                         |    |
|                                                                | Condenser                                                                                                    | Max. Inlet Air                    | 113 °F (45 °C)                                  |    |
|                                                                |                                                                                                    | Min. Inlet Air                    | 50 °F (10 °C)                                   |    |
| Maximum Duct                                                   | Cold duct hose                                                                                                    |                                   | 120 ft (36.6 m)                                 | #2 |
| Length                                                         | Hot duct hose                                                                                                    |                                   | 90 ft (27.4 m)                                  | #2 |
| Maximum Sound Under ceiling tile with<br>Level evaporator duct |                                                                                                    | 55/55 dB (A)                      |                                                 |    |

#1: With two 20 feet (6.1 m) duct with one 90° bend each, supply grill and return grill with filter (0.30 IWG (75 Pa) external static pressure)
#2: Confirm pressure drop of duct, grills and filter with manufactures specifications.

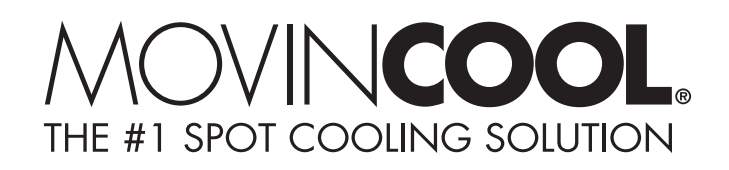

# LIMITED WARRANTY

DENSO SALES CALIFORNIA, INC. ("DENSO") warrants its MOVINCOOL Products only to the extent stated in its official written warranties. Unless otherwise specifically provided in writing by DENSO, DENSO warrants to end-user that the Products shall be free of defects in materials or workmanship and will function in accordance with DENSO's published specifications under ordinary intended use and service for a period of twelve (12) months after delivery to the end-user; provided, however in the case of the compressor element of the Products such warranty shall be for a period of thirty six (36) months after delivery to the end-user. DENSO shall, at its sole option, repair or replace any defective Product covered by this warranty. Such remedy shall be end-user's sole remedy with respect to any particular defect in the Products.

This warranty does not cover defects or malfunctions which result from causes beyond DENSO's control, including, without limitation, (i) unusual physical or electrical stress; (ii) accident, neglect, abuse, misuse or other abnormal use; (iii) failure to perform routine maintenance in accordance with DENSO's recommended procedures; (iv) normal wear and tear; (v) repairs or attempted repairs by an unauthorized person; (vi) modifications or alterations to the Products; (vii) use with supplies or devices not supplied or approved by DENSO; or (viii) improper servicing. This warranty shall extend only to the original end-user and shall be void if any labels or other identifying marks permanently affixed to Products when shipped by DENSO are removed, altered, defaced or obliterated.

The aforesaid warranty is the only warranty made by DENSO with respect to the Products and is in lieu of all obligations or liabilities on the part of DENSO for damages arising out of or in connection with the sale, use or performance of the Products, including, without limitation, any lost profits or any other consequential, incidental, special or exemplary damages of any kind.

DENSO DISCLAIMS ALL OTHER WARRANTIES WITH REGARD TO THE PRODUCTS, INCLUDING ALL IMPLIED WARRANTIES OF MERCHANTABILITY AND FITNESS FOR USE. THERE ARE NO WARRANTIES WHICH EXTEND BEYOND THE DESCRIPTION CONTAINED HEREIN.

PURCHASE DATE: \_\_\_\_\_

SERIAL NUMBER: \_\_\_\_\_

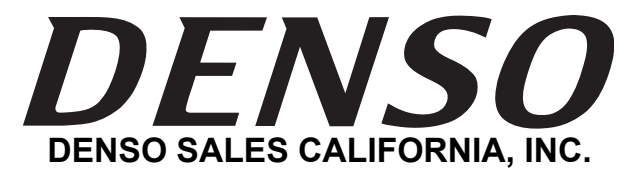

Long Beach, CA 90810 www.movincool.com

P/N: 484007-3200EN

First Issue: October 2009